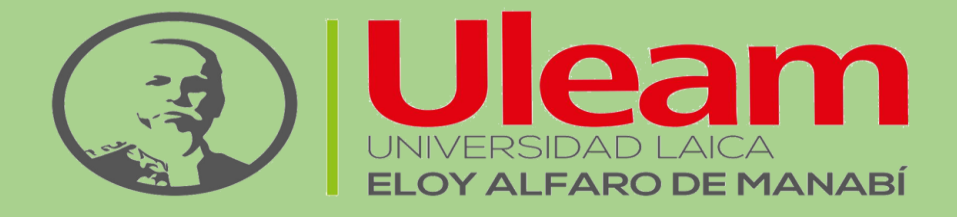

# MANUAL DE USUARIO

Breve explicación del manual de usuario para el correcto manejo de la PLATAFORMA WEB DE BOLSA DE TRABAJO EN BENEFICIO A LOS PROFESIONALES DE ULEAM

# Contenido

| Introducción                          | 4  |
|---------------------------------------|----|
| Objetivo                              | 5  |
| Página principal de la plataforma web | 6  |
| Registrarse                           | 7  |
| Usuario administrador                 | 10 |
| Para empleadores                      | 11 |
| Gestión de ofertas                    | 11 |
| Añadir oferta laboral                 | 12 |
| Buscar profesionales                  | 13 |
| Ofertas laborales                     | 14 |
| Buscar ofertas laborales              | 14 |
| Mis favoritas                         | 15 |
| Configuración                         | 15 |
| Gestión de enlaces                    | 15 |
| Crear un nuevo enlace                 | 16 |
| Gestión de menús del sistema          | 17 |
| Gestión de países                     | 17 |
| Gestión de facultades                 |    |
| Crear nueva facultad                  |    |
| Gestión de Carreras                   | 19 |
| Crear nueva carrera                   | 19 |
| Gestión de idiomas                    | 20 |
| Nuevo idioma                          | 20 |
| Gestión de disponibilidad             | 21 |
| Crear nueva disponibilidad            | 21 |
| Gestión de empresas                   | 22 |
| Crear una empresa                     | 22 |
| Gestión de tipo de estudio            | 23 |
| Crear tipo de estudio                 | 23 |
| Gestión de salarios                   | 24 |
| Crear salarios                        | 24 |
| Gestión de profesionales              | 25 |

| Creación de un profesional                 | 25 |
|--------------------------------------------|----|
| Gestión de parametrización o configuración | 26 |
| Crear configuración                        | 26 |
| Gestión de roles                           | 27 |
| Crear nuevo rol                            | 27 |
| Gestión de empleadores                     | 28 |
| Contacto                                   | 28 |
| Interfaz usuario profesional               | 29 |
| Actualizar perfil                          | 29 |
| Información general                        | 29 |
| Preferencia salarial                       |    |
| Experiencia laboral                        |    |
| Estudios                                   |    |
| Idioma                                     | 31 |
| Objetivo laboral                           | 31 |
| Conocimientos                              | 32 |
| Ofertas laborales                          | 33 |
| Buscar ofertas laborales                   | 33 |
| Mis favoritas                              | 33 |
| Mis postulaciones                          | 34 |
| Contacto                                   | 35 |
| Enlaces                                    | 35 |
| Interfaz usuario empleador                 |    |
| Gestión de ofertas                         | 36 |
| Añadir oferta laboral                      | 37 |
| Configuración                              |    |
| Empresas                                   |    |
| Contacto                                   |    |
| Interfaz Usuario encargado                 |    |
| Gestión de empresas                        |    |
| Formulario de creación empresa             |    |
| Gestión de profesionales                   | 40 |
| Formulario de crear profesionales          | 41 |

# MANUAL DE USUARIO

# Introducción

En este documento se describirá los objetivos e información clara y concisa de cómo utilizar la **PLATAFORMA WEB PARA BOLSA DE TRABAJO EN BENEFICIO A LOS PROFESIONALES DE LA ULEAM.** 

Este manual es elaborado con el objetivo de brindar facilidades al usuario, en él se describirá como crear usuarios (Responsables por Carreras), añadir empresas, los profesionales pueden realizar postulaciones y ver ofertas laborales que alguna organización haya hecho, se podrá buscar empleo dependiendo de la carrera del postulante, además de subir su Curriculum Vitae para que las empresas puedan visualizarlo y ponerse en contacto con el postulante.

Es de mucha importancia consultar este manual antes y/o durante la visualización de la plataforma, ya que lo guiará paso a paso en el manejo de las funciones en él. Con el fin de facilitar la comprensión del manual, se incluye gráficos explicativos.

El manual está orientado al usuario final involucrado en la etapa de Operación da la plataforma web, es decir para el responsable de la unidad de seguimiento a graduados de la ULEAM y docentes, que van a interactuar con el software.

# Objetivo

El objetivo primordial de éste manual es ayudar y guiar al usuario a utilizar la **PLATAFORMA WEB PARA BOLSA DE TRABAJO EN BENEFICIO A LOS PROFESIONALES DE LA ULEAM** obteniendo información deseada para poder despejar todas las dudas existentes, comprende:

- Guía para acceder a la PLATAFORMA WEB PARA BOLSA DE TRABAJO EN BENEFICIO A LOS PROFESIONALES DE LA ULEAM.
- Conocer cómo utilizar el sistema, mediante una descripción detallada e ilustrada de las opciones.
- Conocer el alcance de toda la información por medio de una explicación detallada e ilustrada de cada una de las páginas que lo conforman.

# Página principal de la plataforma web

En esta pantalla el usuario encontrará el menú de las opciones que puede realizar, dependiendo del tipo de usuario para profesionales, empleadores y administradore

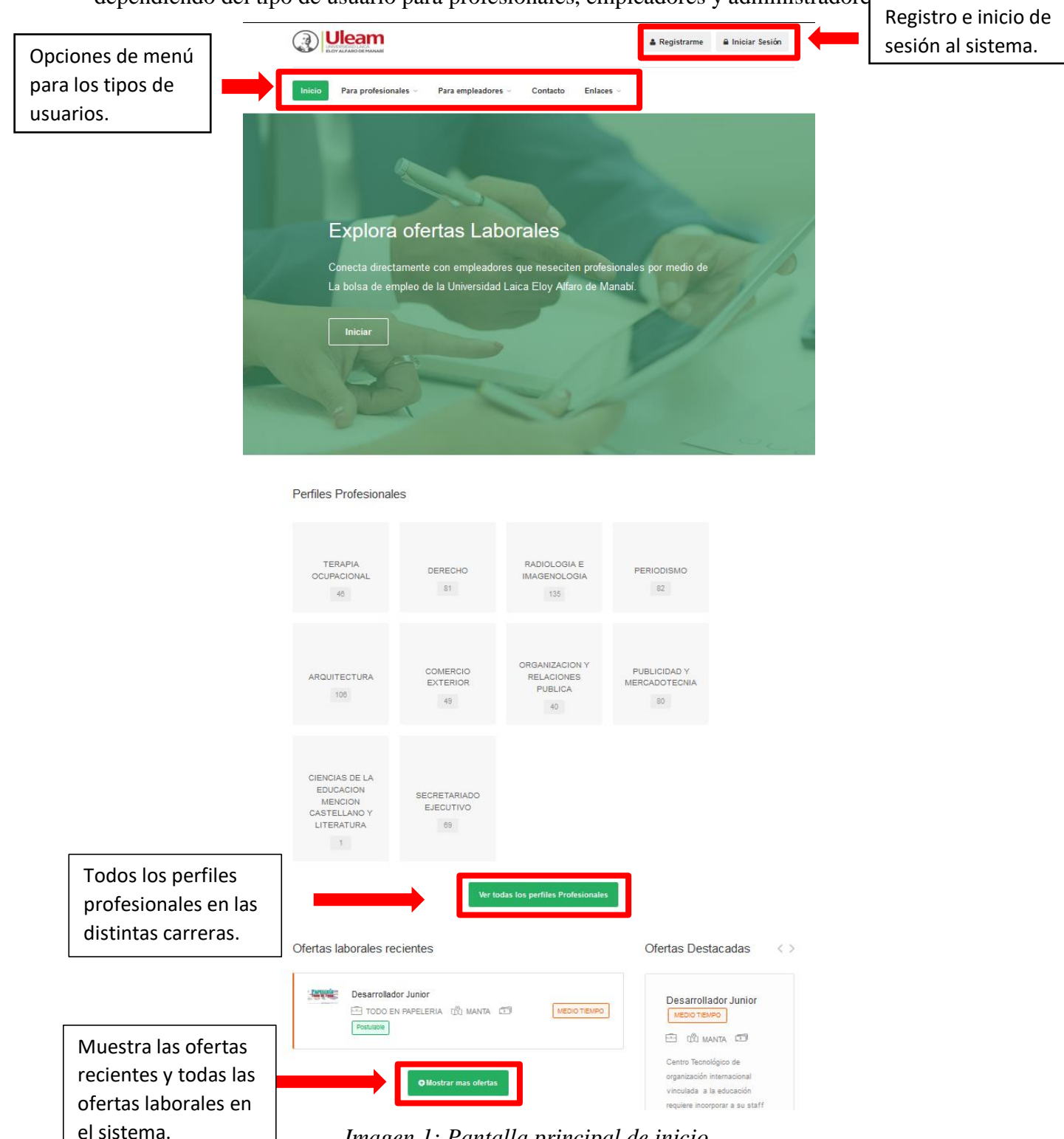

Imagen 1: Pantalla principal de inicio.

# Registrarse

Si es la primera vez que el usuario accede al sistema debe dar clic en Registrarme para obtener un usuario y una contraseña. En esta pantalla el usuario debe de dar clic en el botón de Registrarme, sólo las personas que se encuentren en la base de datos del sistema del SGA podrán ingresar.

- 1. Dar clic en el botón Registrarme tal y como se marca en la imagen 2.
- 2. Ingresar el número de cédula y dar clic en la opción de buscar  $\mathbf{Q}$  (imagen 3).

| Inicio | Para profesionales ~ | Para empleadores 🗸 | Contacto | Enlaces ~ | 🎍 Registrarme | 🔒 Iniciar Sesión |
|--------|----------------------|--------------------|----------|-----------|---------------|------------------|
|        | 110                  |                    |          |           |               |                  |

Imagen 2: botón registrarme

|                                             | Inicio | Para profesionales $\vee$ | Para empleadores ~                                           | Contacto | Enlaces ~ | 🌡 Registrarme | 🔒 Iniciar Sesión |
|---------------------------------------------|--------|---------------------------|--------------------------------------------------------------|----------|-----------|---------------|------------------|
| Mi cuenta<br>Estás aquí: Inicio > Mi cuenta |        |                           | Registrar Oferta Laboral<br>Buscar Perfiles<br>Profesionales |          |           |               |                  |
|                                             |        | Iniciar Se                | esión Registrarme                                            |          |           |               |                  |
|                                             |        | Cedula o Pas              | saporte:<br>se dato y proceda a buscar                       |          | ٩         |               |                  |

Imagen 3: buscar datos

Luego de ingresar sus datos debe de dar clic en la lupa para que el sistema pueda reconocer sus datos.

|                                           | Para Profesionales 🗸                             | Para Empleadores 🗸                                    | Contacto | Enlaces ~ | 🏝 Registrarme | 🔒 Iniciar Sesión |
|-------------------------------------------|--------------------------------------------------|-------------------------------------------------------|----------|-----------|---------------|------------------|
| Micuenta<br>Estás aquí: Inicio > Micuenta |                                                  |                                                       |          |           |               |                  |
|                                           | Iniciar Sesión<br>Cedula o Pasa C<br>E 131287042 | Registrame<br>Espere, se est<br>onsultando l<br>datos | a<br>os  | ٩         |               |                  |

Luego automáticamente se cargarán sus datos, deberá ingresar una contraseña y confirmarla, después debe dar clic en el botón de Registrarme.

| Uleam | Inicio | Para Profesionales Para Empleadores Contacto Enlaces 🌲 Registrarme 🔒 Iniciar Sesión |
|-------|--------|-------------------------------------------------------------------------------------|
|       |        | Cedula o Pasaporte                                                                  |
|       |        | Apellidos:                                                                          |
|       |        | Nombres:                                                                            |
|       |        | Email:                                                                              |
|       |        | Contraseña:                                                                         |
|       |        | 3                                                                                   |
|       |        | Confirmar contraseña:                                                               |
|       |        |                                                                                     |
|       |        | Registrarme                                                                         |

Después redirige a la pantalla de inicio y notifica que se ha enviado un mensaje de confirmación de cuenta a su correo electrónico.

Al intentar iniciar sesión sin confirmar la cuenta saldrá el siguiente mensaje de error:

| Uleam                                       | Inicio | Para Profesionales $\vee$ | Para Empleadores 🗸 | Contacto | Enlaces 🗸 | 🛓 Regist | Notificación ×<br>Aun no ha confirmado cuenta, por<br>favor confirme su cuenta |
|---------------------------------------------|--------|---------------------------|--------------------|----------|-----------|----------|--------------------------------------------------------------------------------|
| Mi cuenta<br>Estás aquí: Inicio > Mi cuenta |        |                           |                    |          |           |          |                                                                                |
|                                             |        | Iniciar Sesión            | Registrarme        |          |           |          |                                                                                |
|                                             |        | Q 1312870429              | )                  |          |           |          |                                                                                |
|                                             |        | Contraseña:               |                    |          |           |          |                                                                                |
|                                             |        |                           | Iniciar Sesión     |          |           |          |                                                                                |

El usuario debe de acceder a su correo electrónico y dar clic en el botón de confirmar correo.

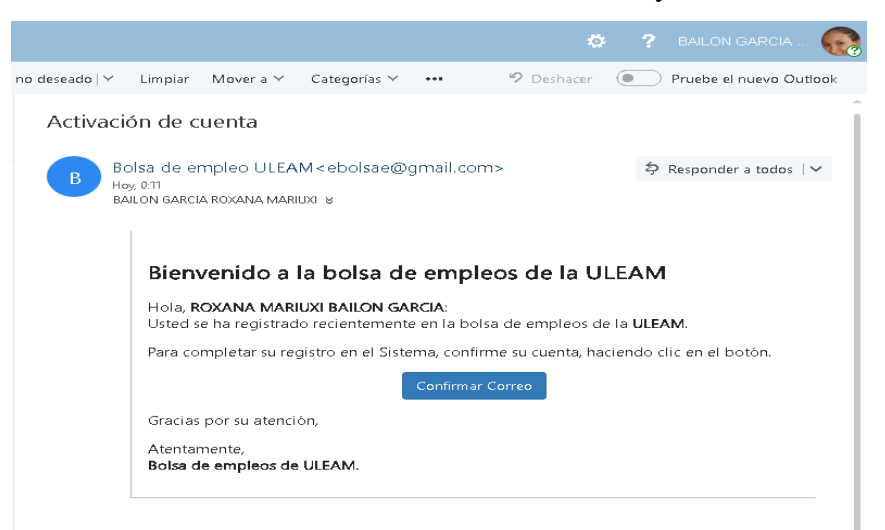

Al dar clic en el botón de confirmar correo se redirigirá a la página web de la bolsa de empleo, notificándole que se ha confirmado la cuenta y puede proceder a iniciar sesión.

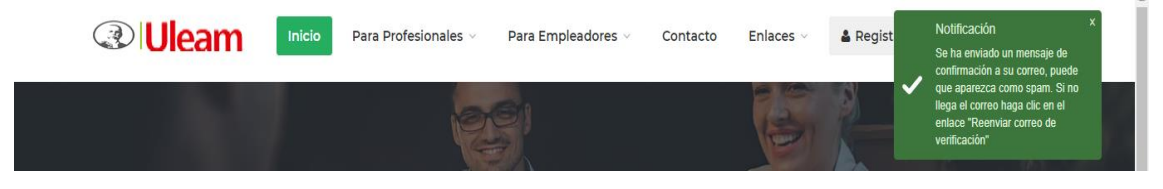

## Inicio de sesión

El usuario ingresará con su número de cédula y clave que ingresó en el formulario de registro.

|                                | Para profesionales 🗸 🛛 Para empleador | es 🗸 Contacto Enlaces 🗸 | 🛔 Registrarme | 🖨 Iniciar Sesión |
|--------------------------------|---------------------------------------|-------------------------|---------------|------------------|
|                                | C. A. Barrison                        |                         |               | 1                |
|                                |                                       |                         |               |                  |
| Mi cuenta                      |                                       |                         |               |                  |
| Estás aquí: Inicio > Mi cuenta |                                       |                         |               |                  |
|                                | Iniciar Sesión Regi                   | strarme                 |               |                  |
|                                | Identificación:                       |                         |               |                  |
|                                | Q admin                               |                         |               |                  |
|                                | Contraseña:                           |                         |               |                  |
|                                | ······                                |                         |               |                  |
|                                | Ini                                   | ciar Sesión             |               |                  |
|                                | Recordarme                            |                         |               |                  |

Recuperar contraseña / Reenviar correo de confirmación

# Usuario administrador

En la pantalla de inicio el usuario administrador podrá visualizar toda la información de la plataforma.

- Buscar ofertas laborales ofertas gestión de ofertas Añadir oferta laboral
- Mis favoritas
- Mis postulaciones
- Enlaces
- Menús
- Idiomas
- Salarios
- Facultades
- Tipo estudio
- Disponibilidad
- Carreras
- Países
- Usuarios
- Roles
- Profesionales buscar profesionales
- Parametrización
- Empresas
- Empleadores

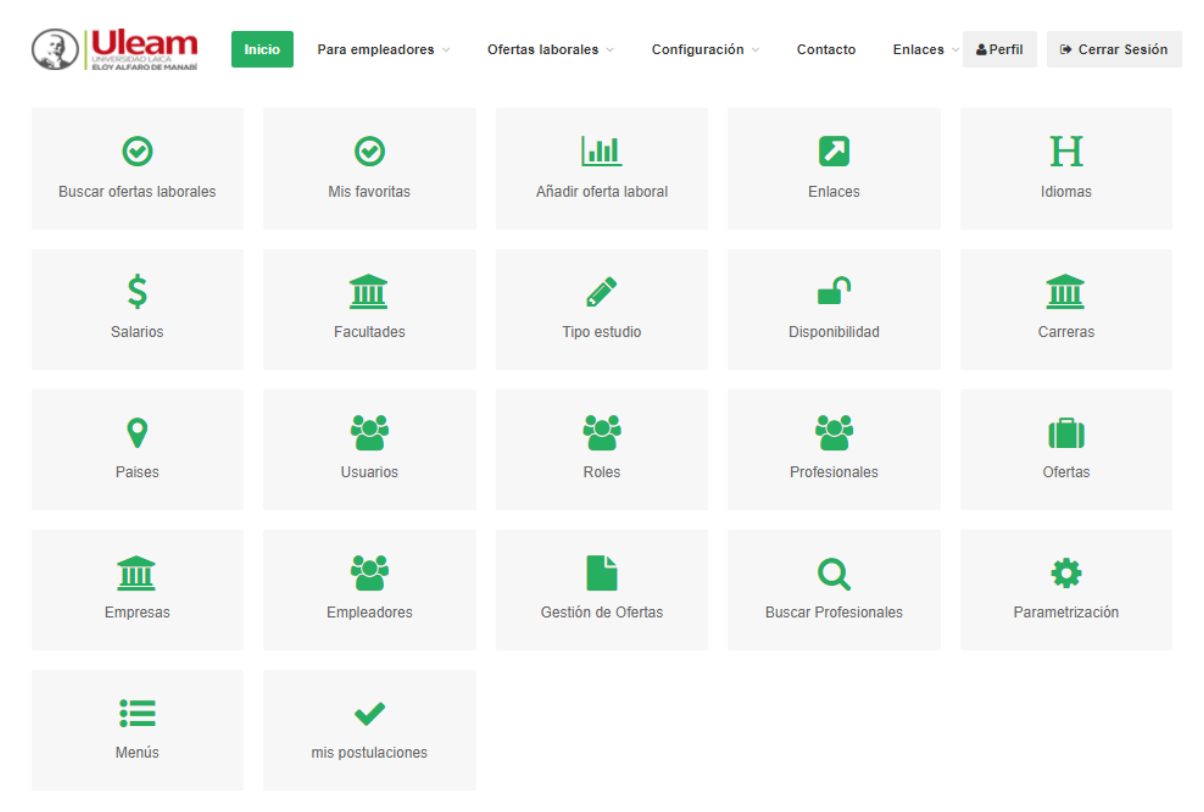

EL administrador tiene acceso a todos los módulos del sistema sin excepción alguna.

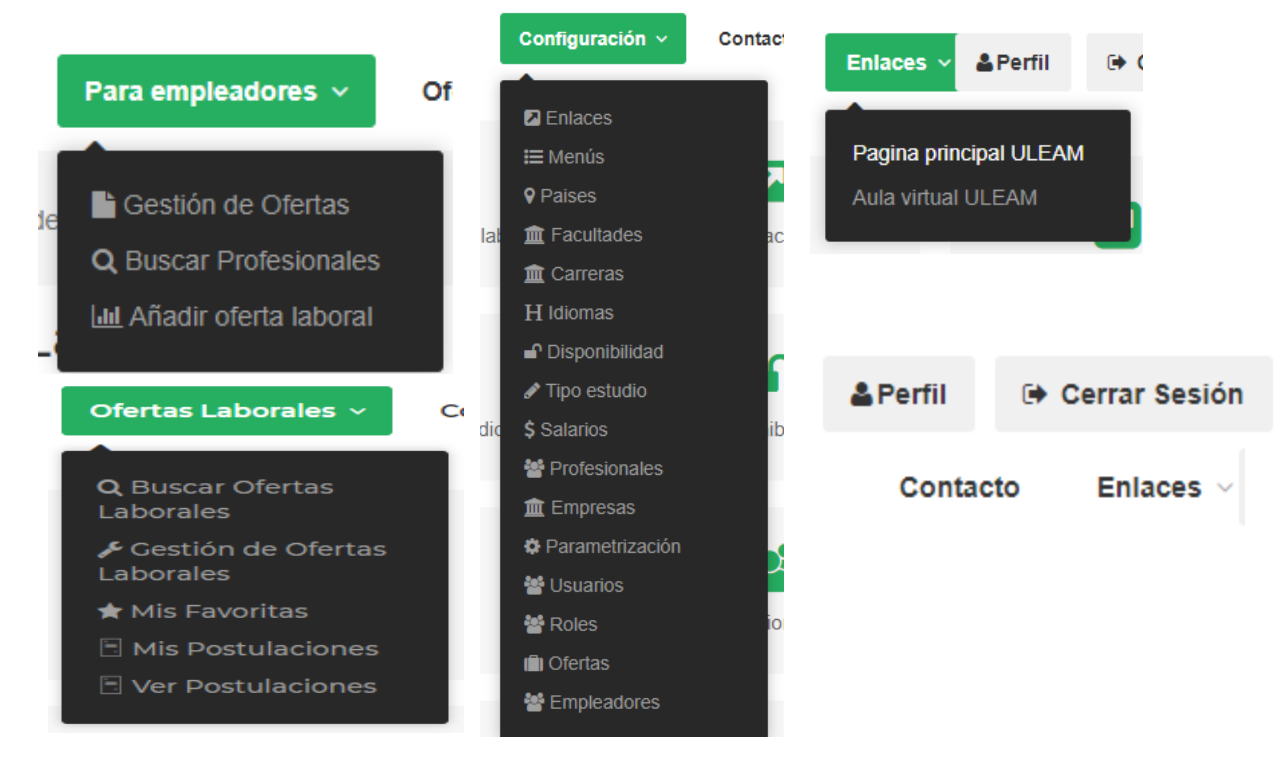

#### Para empleadores

# Gestión de ofertas

En esta sección se muestran todas las ofertas creadas con la opción de una vez creada poder editar o eliminar dicha oferta. Para crear una oferta es necesario dar clic en el botón añadir

oferta laboral. Añadir Oferta Laboral

|                                   | Inicio Para em                      | pleadores ~                    | Ofertas labor                   | rales - Co           | nfiguracion ∨ | Contacto       | Enlaces > | & Perfil             | 🕒 Cerrar Ses    | ión |
|-----------------------------------|-------------------------------------|--------------------------------|---------------------------------|----------------------|---------------|----------------|-----------|----------------------|-----------------|-----|
| Estás aquí: Ofertas Laborales > G | Gestión de ofertas lat              | oorales.                       |                                 |                      |               |                |           |                      |                 |     |
| Gestión de Ofert                  | as Labora                           | ales                           |                                 |                      |               |                |           |                      |                 |     |
| Ofertas Laborales                 |                                     |                                |                                 |                      |               |                |           | Aña                  | dir Oferta Labo | ral |
| Mostrar 10 • Ofertas Pr           | int Copy                            |                                |                                 |                      |               |                | Buscar:   |                      |                 |     |
| Foto î id 🄃 titulo                | <sup>↑↓</sup> SALARIO <sup>↑↓</sup> | FECHA 🔱 C                      | ECHA<br>CADUCIDAD <sup>↑↓</sup> | EMPRESA ᡝ            | ESTADO 🛝      | DISPONIBILIDAD | †↓ CIUDAE | ) <sup>↑↓</sup> POST | ULACIONES       | OF  |
| 1 Desarrollad<br>Junior           | dor                                 | 2019-11- 2<br>19 0<br>00:00:00 | 2019-12-04<br>00:00:00          | TODO EN<br>PAPELERIA | 1             | MEDIO TIEMPO   | MANTA     |                      |                 |     |
| Mostrando 1 a 1 de 1 Ofertas      |                                     |                                |                                 |                      |               |                |           | Atrás                | 1 Siguient      | e   |

#### Añadir oferta laboral

Registrar 🖺

Al añadir una oferta laboral deberá tener en cuenta que tendrá un límite de días esto varia en la selección siendo 1 día el de menor rango hasta 30 días máximo, en términos más directo, la oferta laboral solo podrá tener hasta máximo 30 días desde su publicación antes de ser cerrada. Una vez llenado todos los campos, dar clic en el botón **registrar** y la oferta laboral será publicada inmediatamente.

|                                   | eam<br>ARO DE MANABÍ                | Inicio                     | Para empleadores v            | Ofertas laborales ${\scriptstyle \lor}$ | Configuración 🗸            | Contacto           | Enlaces 🗸 🎍 Pe      | rfil 🕞 | Cerrar Sesión |
|-----------------------------------|-------------------------------------|----------------------------|-------------------------------|-----------------------------------------|----------------------------|--------------------|---------------------|--------|---------------|
| <b>Crear O</b><br>stás aquí: Ofer | f <b>erta La</b><br>tas Laborales > | <b>boral</b><br>Gestión de | empresas → Crear Oferta       | Laboral                                 |                            |                    |                     |        |               |
|                                   | Aviso Impo                          | rtante: Tu o               | ferta laboral tendrá días vál | idos a partir de su creaciór            | n, una vez llegada hasta s | su fecha límite se | e dará por cerrada. |        |               |
|                                   | Cantidad de d                       | ias a estar                | abierta la oferta (Postuli    | able)                                   |                            |                    |                     |        |               |
|                                   | 15                                  |                            |                               |                                         |                            |                    |                     |        |               |
|                                   | Oferta Informa                      | itiva (Marca               | ar en caso de que no se       | a oferta postulable por                 | parte del profesional)     |                    |                     |        |               |
|                                   | Empresa                             |                            |                               |                                         |                            |                    |                     |        |               |
|                                   | Seleccione la                       | Empresa                    |                               |                                         |                            |                    |                     |        |               |
|                                   | Titulo de oferta                    | a laboral                  |                               |                                         |                            |                    |                     |        |               |
|                                   | ejm: Coordina                       | ador de Marl               | keting - Experiencia SEO      |                                         |                            |                    |                     |        |               |
| Dispor                            | nibilidad de ti                     | empo                       |                               |                                         |                            |                    |                     |        |               |
| Sele                              | eccione disponi                     | bilidad de t               | iempo requerida               |                                         |                            |                    |                     |        | -             |
| Carrer                            | as Profesion                        | ales                       |                               |                                         |                            |                    |                     |        |               |
|                                   |                                     |                            |                               |                                         |                            |                    |                     |        |               |
| Sueldo                            | o Mensual                           |                            |                               |                                         |                            |                    |                     |        |               |
| Sele                              | eccione el range                    | o de sueldo                | )                             |                                         |                            |                    |                     |        | •             |
| Horas                             | a la semana                         |                            |                               |                                         |                            |                    |                     |        |               |
| Ingr                              | ese cantidad d                      | e horas a la               | a semana                      |                                         |                            |                    |                     |        |               |
|                                   |                                     |                            |                               |                                         |                            |                    |                     |        |               |
|                                   |                                     |                            |                               |                                         |                            |                    |                     |        |               |

12

# **Buscar profesionales**

Esta opción nos permite mostrar a todos los profesionales ingresados en el sistema, filtrar los datos ya sea por título profesional, conocimientos o preferencias salarial.

| Búsqueda<br><b>Bolsa</b> | a de profesionales:<br>de Empleo ULEAM.                            | Publicar una oferta, es gratis!                                                                                                    |
|--------------------------|--------------------------------------------------------------------|----------------------------------------------------------------------------------------------------|
| 2                        | ABAD PARRALES SERGIO PAUL<br>ADMINISTRACION DE EMPRESAS<br>SD I SD | Titulo Profesional Seleccione un Titulo Profesional                                                                                |
| 2                        | ACOSTA ERAS CARLOS ALBERTO<br>CONTABILIDAD Y AUDITORIA<br>SD I SD  | Conocimientos                                                                                                    |
| 2                        | ACOSTA MOREIRA JESUS ANTONIO<br>ARQUITECTURA<br>SD I SD            | <ul> <li>\$398 - \$500</li> <li>\$501 - \$750</li> <li>\$751 - \$1000</li> <li>\$1001 - \$1500</li> <li>\$1501 - \$2000</li> </ul> |
| 2                        | ACOSTA PEÑAFIEL SIXTO ADRIAN<br>TRABAJO SOCIAL<br>SD I SD          | Filtrar                                                                                                    |

Al dar clic a la imagen del profesional se nos mostrará el perfil seleccionado, este nos detalla su información principal, estudios, idiomas y experiencia laboral

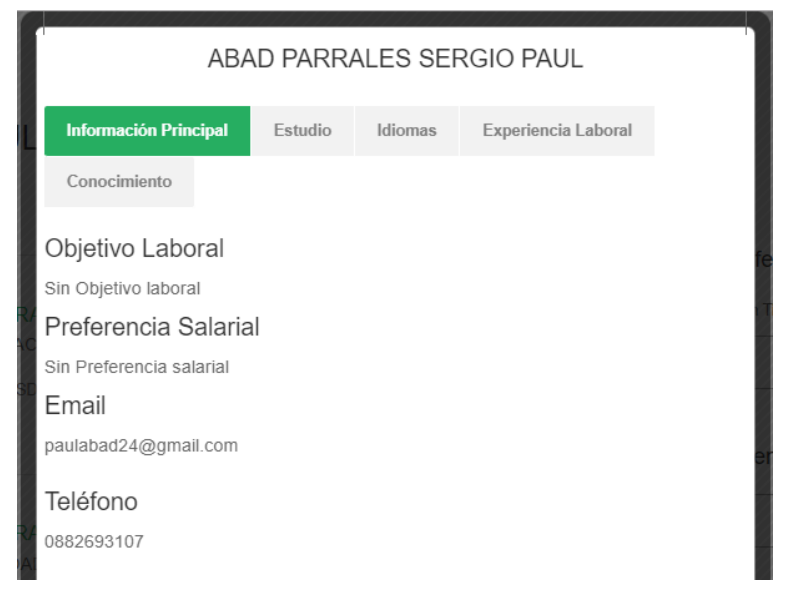

# **Ofertas laborales**

## **Buscar ofertas laborales**

En esta interfaz nos permite visualizar todas las ofertas laborales creadas dentro del sistema de bolsa de empleos, filtrar los datos ya sea por título profesional, ubicación o preferencias salarial.

| Busqueda de ofertas laborales:<br>Bolsa de Empleo ULEAN                          | Publicar una oferta, es gratis!                                                                                                    |
|----------------------------------------------------------------------------------|----------------------------------------------------------------------------------------------------|
| Desarrollador Junior<br>TODO EN PAPELERIA<br>C MANTA C 1001 - 1500<br>Postutetie | Titulo Profesional<br>Seleccione un Titulo Profesional                                                                                      |
|                                                                                  | Rango Salarial           \$398 - \$500           \$501 - \$750           \$751 - \$1000           \$1001 - \$1500           \$1501 - \$2000 |
|                                                                                  | Disponibilidad de<br>Tiempo<br>TIEMPO COMPLETO<br>MEDIO TIEMPO<br>TIEMPO PARCIAL                                                            |
|                                                                                  | Ubicación<br>Ingrese una ciudad                                                                                                    |

## Mis favoritas

Esta opción nos permite agregar una oferta laboral como favorita, permitiéndonos visualizarla independientemente del grupo de ofertas laborales.

Para añadir una oferta laboral es necesario que seleccionemos una oferta que nos atraiga, una vez que se ha visualizado la oferta nos da la opción de agregarla como favorita con el

siguiente botón 🖈 Añadir de Favoritas

Una vez marcada como favorita, el botón cambiara de color y de mensaje

Dando la opción de eliminarla. Una vez que hemos seleccionado la oferta laboral como favorita nos aparecerá de la siguiente forma:

|                                |                            | Inicio               | Para empleadores ∨ | Ofertas laborales v   | Configuracion ~ | Contacto | Enlaces < | I 🕞 Cerrar Sesión |  |
|--------------------------------|----------------------------|----------------------|--------------------|-----------------------|-----------------|----------|-----------|-------------------|--|
| Mis Favo<br>Estás aquí: Oferta | oritas<br>as Laborales → I | Mis Favori           | tas                |                       |                 |          |           |                   |  |
| _                              |                            |                      |                    |                       |                 |          |           |                   |  |
| Participus                     | Desarrollado               | or Junior<br>PAPELER | ria 🖄 Manta 🗊 10   | 001 - 1500 Postulable |                 |          |           | MEDIO TIEMPO      |  |

# Configuración

# Gestión de enlaces

Esta opción nos permite crear un enlace en el menú de dicho nombre, permitiendo crear un acceso directo a otras páginas complementarias al sistema.

| Gestic<br>Estás aquí: | Ón de Enlaces<br>Configuración > Gestión de Enlaces |                                  |         |             |
|-----------------------|-----------------------------------------------------|----------------------------------|---------|-------------|
| Nuevo<br>Mostrar 1    | 0 • entradas                                        |                                  | Buscar: |             |
| ID: •                 | TITULO:                                             | URL:                             | ORDEN:  | Opciones    |
| 6                     | Aula virtual ULEAM                                  | https://aulavirtual.uleam.edu.ec | 2       |             |
| 3                     | Pagina principal ULEAM                              | http://www.uleam.edu.ec/         | 1       |             |
| Mostrando 1           | 1 a 2 de 2 registros                                |                                  | Atrás   | 1 Siguiente |
| 4                     |                                                     |                                  |         | •           |

## **Crear un nuevo enlace**

Para crear un nuevo enlace es necesario dar clic en el botón nuevo que se muestra en la interfaz de gestión de enlaces, el mismo que nos re direcciona al formulario de creación de enlaces, el mismo que deberá ser llenado todos sus campos obligatoriamente, una vez completados dar clic en el botón registrar.

# **Crear Enlace**

Estás aquí: Configuración > Gestión de Enlaces > Crear Enlace

Aviso: Solo nesecitas ingresar el Titulo,url, usuarios a los que seran visibles y proceder a dar click en registrar

#### Titulo

Ingrese el titulo

#### URL

Ingrese la url Ejm: https://www.google.com

#### Usuarios que lo visualizarán

Seleccione usuario

#### Orden

Ingrese el Orden (Ser mostrarán de menor a mayor)

#### Registrar 🖺

# Gestión de menús del sistema

Dicha interfaz nos permite crear, editar o eliminar alguna opción de menú, dicho esto tenemos las siguientes opciones:

Se le asigna un nombre, una ruta, un icono, el nivel es a quien pertenece, el menú padre es a que opción de menú formara parte, orden es el puesto que va a ocupar, si será visible o no en el sistema y las acciones que son editar y eliminar.

Para crear un menú dar clic en el botón nuevo y llenar los campos respectivos una vez

completados dar clic en el icono en forma de lápiz para guardar.

|                  |                                                                    | Inicio | Para empleadores | Ofertas | laborales | Configuracion    | Contacto | Enlace | 8      | & Perfil | 🗭 Cerr | ar Sesión |  |
|------------------|--------------------------------------------------------------------|--------|------------------|---------|-----------|------------------|----------|--------|--------|----------|--------|-----------|--|
| Me<br>Estás      | Menus del Sistema<br>Estás aquí: Configuracion > Menus del Sistema |        |                  |         |           |                  |          |        |        |          |        |           |  |
| Nue<br>Mer<br>ID | nus del stema<br>MENU                                              | RU     | TA               | ICONO   | NIVEL     | MENU PADRE       |          |        | ORDEN  | VISIBLE  | ACCI   | ONES      |  |
| 20               | Para empleadores                                                   | #      |                  |         | 1 .       | Añadir oferta la | aboral   | •      | 150.00 | •        |        | ×         |  |
| 21               | Ofertas laborales                                                  | #      |                  |         | 1 .       | Añadir oferta la | aboral   | •      | 150.00 |          | /      | ×         |  |
| 24               | Buscar ofertas laborales                                           | bus    | scar_ofertas     |         | 2         | Ofertas laboral  | es       | Ŧ      |        |          |        | ×         |  |

# Gestión de países

En ella podemos visualizar los países en el cual se ofrecen empleos o ingresar un nuevo país si llegaría a ocurrir el caso. Para crear un nuevo país proceda a dar clic en el botón nuevo.

|                                                    | Inicio                       | Para empleadores 🖂 | Ofertas laborales ~ | Configuración ~ | Contacto | Enlaces 🗸 🎍 Perfil | Cerrar Sesión   |
|----------------------------------------------------|------------------------------|--------------------|---------------------|-----------------|----------|--------------------|-----------------|
| Gestión de País<br>Estás aquí: Configuración > Ges | S <b>ES</b><br>stión de Paí: | ses                |                     |                 |          |                    |                 |
| Gestión de Países                                  |                              |                    |                     |                 |          |                    | Nuevo           |
| ID DETA                                            | ALLE                         |                    |                     | ACCIONES        |          |                    |                 |
| 1 ECU/                                             | ADOR                         |                    |                     |                 |          |                    |                 |
| Showing 1 to 1 of 1 entries                        |                              |                    |                     |                 |          | F                  | Previous 1 Next |

# Gestión de facultades

Se podrá visualizar todas las facultades pertenecientes a la universidad Laica Eloy Alfaro y sus extensiones, en ella podremos ingresar una nueva facultad, editar y eliminar una facultad ya ingresada si así fuera el caso.

|                      |                                 | Inicio                 | Para empleadores ∨ | Ofertas laborales ∨ | Configuración ~ | Contacto     | Enlaces ~ | & Perfil | € C | errar Sesión |
|----------------------|---------------------------------|------------------------|--------------------|---------------------|-----------------|--------------|-----------|----------|-----|--------------|
| Gesti<br>Estás aquí: | Ón de Fac<br>Master > Gestión d | ultade<br>e Facultades | es<br>s            |                     |                 |              |           |          |     |              |
| Nuevo<br>Mostrar 1   | 0 ▼ entradas                    |                        |                    |                     |                 |              |           | Buscar:  |     |              |
| ID: 🔹                | FACULTAD:                       |                        |                    |                     |                 | CIUDAD:      |           |          | Op  | ociones      |
| 131                  | BAHÍA DE CARAQU                 | IEZ                    |                    |                     |                 | BAHIA DE CAR | AQUEZ     |          |     |              |
| 130                  | ODONTOLOGÍA                     |                        |                    |                     |                 | MANTA        |           |          |     |              |
| 129                  | CIENCIAS ECONÓN                 | MICAS                  |                    |                     |                 | MANTA        |           |          |     |              |
| 127                  | PSICOLOGÍA                      |                        |                    |                     |                 | MANTA        |           |          |     |              |

## Crear nueva facultad

- 1. Dar clic en el botón nuevo
- 2. Ingrese nombre de la facultad y a la ciudad que pertenece.
- 3. Clic en el botón registrar. Registrar

| Crear Fa | ACUITAO<br>ter > Gestión de Facultades > Crear Facultad<br>Aviso: Solo nesecitas ingresar el nombre, seleccionar la ciudad y proceder a dar click en registrar |
|----------|----------------------------------------------------------------------------------------------------|
|          | Nombre                                                                                                    |
|          | Cludad                                                                                                    |
|          |                                                                                                    |
| l        | Registrar                                                                                                    |

# Gestión de Carreras

La gestión de carreras nos permite ingresar una nueva carrera al sistema, hay que tener en cuenta que cada carrera pertenece a una institución y facultad diferentes.

|                                    | Uleam<br>Investigadi LACA<br>ELOY ALFARO DE MANABI                                            | Inicio                                                  | Para empleadores ~ | Ofertas | alaborales ~                                                                            | Configuración ~                                                                           | Conta                         | acto Enlac                                                                                         | es 🗸 🛔 Perfil                                              | Cerrar Sesión                                                                                                    |
|------------------------------------|-----------------------------------------------------------------------------------------------|---------------------------------------------------------|--------------------|---------|-----------------------------------------------------------------------------------------|-------------------------------------------------------------------------------------------|-------------------------------|----------------------------------------------------------------------------------------------------|------------------------------------------------------------|----------------------------------------------------------------------------------------------------|
| Gesti<br>Estás aquí                | ión de Carl<br>í: Master > Gestión d                                                          | r <b>eras</b><br>e Carreras                             |                    |         |                                                                                         |                                                                                           |                               |                                                                                                    |                                                            |                                                                                                    |
| Nuevo                              | Subir de Maner                                                                                | ra Masiva                                               |                    |         |                                                                                         |                                                                                           |                               |                                                                                                    |                                                            |                                                                                                    |
| Carrera                            | as                                                                                            | Dist                                                    |                    |         |                                                                                         |                                                                                           |                               | -                                                                                                  |                                                            |                                                                                                    |
| Mostrar                            | 10 V Carreras                                                                                 | Print Ct                                                | ру                 |         |                                                                                         |                                                                                           |                               | E                                                                                                  | Suscar.                                                    |                                                                                                    |
|                                    |                                                                                               |                                                         |                    |         |                                                                                         |                                                                                           |                               |                                                                                                    |                                                            |                                                                                                    |
| ID: 🐿                              | TITULO DE PROFE                                                                               | SIONAL:                                                 |                    | ↑↓      | INSTITUCION                                                                             |                                                                                           |                               | FACULTAD:                                                                                          |                                                            | Opciones                                                                                                    |
| ID: 1                              | TITULO DE PROFE                                                                               | SIONAL:                                                 |                    | ¢↓      | INSTITUCION:<br>UNIVERSIDAE<br>MANABI                                                   | ) LAICA ELOY ALFAR                                                                        | ↑↓<br>RO DE                   | FACULTAD:<br>CIENCIAS INF                                                                          | ↑<br>FORMÁTICAS                                            | Opciones                                                                                                    |
| ID: 14<br>348<br>349               | TITULO DE PROFE<br>INGENIERIA EN SIS<br>IDIOMAS MENCION                                       | SIONAL:<br>STEMAS                                       |                    | ţ       | INSTITUCION:<br>UNIVERSIDAE<br>MANABI<br>UNIVERSIDAE<br>MANABI                          | :<br>) LAICA ELOY ALFAR<br>) LAICA ELOY ALFAR                                             | ↑↓<br>RO DE<br>RO DE          | FACULTAD:<br>CIENCIAS INF                                                                          | T<br>FORMÁTICAS                                            | Opciones                                                                                                    |
| ID: 🔽<br>348<br>349<br>350         | TITULO DE PROFE<br>INGENIERIA EN SIS<br>IDIOMAS MENCION<br>ORGANIZACION Y                     | SIONAL:<br>STEMAS<br>I INGLES<br>RELACIONE              | ES PUBLICA         | ţ       | INSTITUCION<br>UNIVERSIDAE<br>MANABI<br>UNIVERSIDAE<br>MANABI                           | ) LAICA ELOY ALFAR<br>D LAICA ELOY ALFAR<br>D LAICA ELOY ALFAR                            | ↑↓<br>RO DE<br>RO DE          | FACULTAD:<br>CIENCIAS INF<br>CIENCIAS DE<br>CIENCIAS DE<br>COMUNICAC                               | formáticas<br>E la educación<br>E la<br>Ión                | Opciones                                                                                                    |
| ID: 1↓<br>348<br>349<br>350<br>351 | TITULO DE PROFE<br>INGENIERIA EN SIS<br>IDIOMAS MENCION<br>ORGANIZACION Y<br>PUBLICIDAD Y MER | SIONAL:<br>STEMAS<br>I INGLES<br>RELACIONE<br>RCADOTECI | IS PUBLICA         | ţţ.     | INSTITUCION:<br>UNIVERSIDAE<br>MANABI<br>UNIVERSIDAE<br>MANABI<br>UNIVERSIDAE<br>MANABI | :<br>) LAICA ELOY ALFAR<br>) LAICA ELOY ALFAR<br>) LAICA ELOY ALFAR<br>) LAICA ELOY ALFAR | ↑↓<br>RO DE<br>RO DE<br>RO DE | FACULTAD:<br>CIENCIAS INF<br>CIENCIAS DE<br>CIENCIAS DE<br>COMUNICACI<br>CIENCIAS DE<br>COMUNICACI | formáticas<br>E la educación<br>E la<br>Ión<br>E la<br>Ión | Opciones           Ø           Ø           Ø           Ø           Ø           Ø           Ø           Ø           Ø           Ø           Ø           Ø |

#### Crear nueva carrera

- **1.** Clic en el botón nuevo de gestión de carreras.
- 2. Ingresar nombre, la facultad a la cual va a pertenecer la carrera, el título a obtener.
- 3. Clic en el botón registrar. Registrar

|              |                 | r ara empleadores | Ofertas laborales ∨ | Configuración ~ | Contacto | Enlaces 🗸 🛔 P | erfil 🕞 | Cerrar Sesión |
|--------------|-----------------|-------------------|---------------------|-----------------|----------|---------------|---------|---------------|
| Nombre       |                 |                   |                     |                 |          |               |         |               |
| Ejm: Facu    | tad de Ciencias | s Informaticas    |                     |                 |          |               |         |               |
| Facultad     |                 |                   |                     |                 |          |               |         |               |
|              |                 |                   |                     |                 |          |               | •       |               |
| Titulo de Gr | aduado          |                   |                     |                 |          |               |         |               |
| Ejm: Ing. e  | n Sistemas      |                   |                     |                 |          |               |         |               |
| Icono        |                 |                   |                     |                 |          |               |         |               |
| Ejm: fa fa-  | users           |                   |                     |                 |          |               |         |               |
|              |                 |                   |                     |                 |          |               |         |               |
| Registra     | r 🖴             |                   |                     |                 |          |               |         |               |

# Gestión de idiomas

El ingreso de nuevos idiomas y edición de los mismos, los idiomas son importantes para selección en el currículo y en ofertas laborales.

|                                                     | Inicio               | Para empleadores 🗸 | Ofertas laborales 🗸 | Configuración ~ | Contacto | Enlaces ~ | & Perfil | Cerrar S  | Sesión |
|-----------------------------------------------------|----------------------|--------------------|---------------------|-----------------|----------|-----------|----------|-----------|--------|
| Gestión de Idior<br>Estás aquí: Configuracion > Ger | MAS<br>stión de Idio | omas               |                     |                 |          |           |          | _         | _      |
| Idiomas                                             |                      |                    |                     |                 |          |           | Search:  | P, N      | uevo   |
| ID                                                  | 🖬 Idion              | na                 |                     | î↓ Opcio        | nes      |           |          |           |        |
| 1                                                   | INGL                 | ES                 |                     | Ø               | Û        |           |          |           |        |
| 2                                                   | ESP/                 | AÑOL               |                     | ß               | Û        |           |          |           |        |
| 3                                                   | POR                  | TUGUES             |                     | C               | Û        |           |          |           |        |
| 4                                                   | ALE                  | MAN                |                     | ß               | Û        |           |          |           |        |
| 5                                                   | FRA                  | NCES               |                     | ß               | Û        |           |          |           |        |
| 8                                                   | ITAL                 | IANO               |                     | Ø               | Û        |           |          |           |        |
| 9                                                   | ARA                  | BE                 |                     | ß               | Û        |           |          |           |        |
| Showing 1 to 7 of 7 entries                         |                      |                    |                     |                 |          |           | P        | revious 1 | Next   |

# Nuevo idioma

- 1. Clic en el botón nuevo en gestión de idiomas
- 2. Ingresar el nombre del idioma.
- 3. Clic en registrar Registrar

# Crear Idioma

| stás aquí: <u>Cor</u> | t <u>figuración</u> > Gestión de Idioma > Crear Idioma                                  |
|-----------------------|-----------------------------------------------------------------------------------------|
|                       | Aviso: Solo nesecitas ingresar el nombre del idioma y proceder a dar click en registrar |
|                       | Idioma                                                                                  |
|                       | Ingrese el nombre del idioma                                                            |
|                       |                                                                                         |
|                       | Registrar                                                                               |

# Gestión de disponibilidad

Permite la creación de disponibilidad de tiempo del profesional para una oferta laboral.

|                                                  | Inicio                    | Para empleadores $\lor$ | Ofertas laborales $\lor$ | Configuración ~ | Contacto  | Enlaces ~ Perfil | Cerrar Sesión  |
|--------------------------------------------------|---------------------------|-------------------------|--------------------------|-----------------|-----------|------------------|----------------|
| Gestión de Dis<br>Estás aquí: Master > Gestión d | ponibil<br>de Disponibili | lidad<br><sub>dad</sub> |                          |                 |           |                  |                |
| Disponibilidad                                   |                           |                         |                          |                 |           | <b></b> ,        | 오 Nuevo        |
| 10 • records per page                            |                           |                         |                          |                 |           | Search:          |                |
| ID 🛍                                             | Descripcion               |                         |                          |                 | Clase     |                  | ↑↓ Opciones ↑↓ |
| 1                                                | TIEMPO CO                 | OMPLETO                 |                          |                 | full-time |                  | 2              |
| 2                                                | MEDIO TIEI                | MPO                     |                          |                 | part-time |                  |                |
|                                                  |                           |                         |                          |                 |           |                  |                |
| 3                                                | TIEMPO PA                 | RCIAL                   |                          |                 | freelance |                  |                |

# Crear nueva disponibilidad

- 1. Clic en el botón nuevo.
- 2. Llenar los campos de descripción y clase.
- 3. Clic en el botón registrar. Registrar

|                            |                                    | Inicio                 | Para empleadores ~            | Ofertas laborales ~       | Configuración ~        | Contacto | Enlaces ~ | & Perfil | Cerrar Sesión |
|----------------------------|------------------------------------|------------------------|-------------------------------|---------------------------|------------------------|----------|-----------|----------|---------------|
| Crear D<br>Estás aquí: Cor | <b>isponibi</b><br>figuración > Ge | lidad<br>estión de Dis | ponibilidad > Crear Dispon    | ibilidad                  |                        |          |           |          |               |
|                            | Aviso: Solo                        | nesecitas ir           | ngresar la descripcion de dis | sponibilidad y proceder a | dar click en registrar |          |           |          |               |
|                            | Descripcion                        |                        |                               |                           |                        |          |           |          |               |
|                            | Ingrese la dis                     | ponibilidad            |                               |                           |                        |          |           |          |               |
|                            | Clase                              |                        |                               |                           |                        |          |           |          |               |
|                            | Ingrese la cla                     | ise                    |                               |                           |                        |          |           |          |               |
|                            |                                    |                        |                               |                           |                        |          |           |          |               |
|                            | Registrar                          | <u>ع</u>               |                               |                           |                        |          |           |          |               |

# Gestión de empresas

En ella se listan todas las empresas registradas dentro del sistema. Para crear una nueva empresa solo hay que dar clic en el botón nuevo y llenar el formulario de creación de empresas.

|                                                      | nicio Para              | a empleadores 🖂 | Ofertas laborales ∨ | Configuración ~ | Contacto | Enlaces ~   | & Perfil   | Cerrar Sesión    |
|------------------------------------------------------|-------------------------|-----------------|---------------------|-----------------|----------|-------------|------------|------------------|
| Gestión de Empr<br>Estás aquí: Master > Gestión de E | <b>ESAS</b><br>impresas |                 |                     |                 |          |             |            |                  |
|                                                      |                         |                 |                     |                 |          | Nuevo       | Subir      | de Manera Masiva |
| Mostrar 10 🔻 Empresas                                | Print Copy              |                 |                     |                 |          | Buscar      |            |                  |
| FOTO 🛍 ID 🛝 NO                                       | MBRE                    | î↓ DE           | SCRIPCION           |                 |          | <b>)</b> ↑↓ | RUC        | ↑↓ CIUDA         |
| Mostrando 1 a 1 de 1 Empresas                        | DO EN PAPEL             | ERIA            |                     |                 | 09888888 |             | 1391832834 | 1001 MANT/       |
|                                                      |                         |                 |                     |                 |          |             | Atrás      | 1 Siguiente      |

# Crear una empresa

- 1. Ingresar nombre del representante
- 2. Completar los campos de la empresa, dirección, teléfonos y sitio web.
- 3. Clic en el botón registrar. Registrar

| Crear Empresa<br>Estás aquí: Master > Gestión de Empresas > Crear Empresa |   |
|---------------------------------------------------------------------------|---|
| Representante                                                             |   |
|                                                                           | - |
| Razon Social de la Empresa                                                |   |
| Ingrese la razon social de la empresa                                     |   |
| Ruc de la Empresa                                                         |   |
| Ingrese el ruc de la empresa                                              |   |
| Email                                                                     |   |
| mail@example.com                                                          |   |

# Gestión de tipo de estudio

Lista los tipos de estudios ingresados en el sistema, nos permite seleccionar el nivel de estudio de cada profesional y a su vez filtrar, para crear un nuevo tipo de estudio solo hay que dar clic en el botón NUEVO y llenar el formulario de creación de nuevo tipo de estudio.

|                             |                                          | nicio                     | Para empleadores ∨          | Ofertas laborales $\vee$ | Configuración ~ | Contacto | Enlaces ~ | & Perfil  | Cerrar : | Sesión |
|-----------------------------|------------------------------------------|---------------------------|-----------------------------|--------------------------|-----------------|----------|-----------|-----------|----------|--------|
| Gestión<br>Estás aquí: Cor  | 1 de Tipos                               | de [                      | Estudio<br>os de Estudio    |                          |                 |          |           |           |          |        |
| Gestión de                  | e Tipos de Es<br><sup>rds per page</sup> | tudio                     |                             |                          |                 |          | Search:   |           | N        | luevo  |
| ID                          | ▲ TIPO DE EST                            | UDIO                      |                             |                          | ACCIO           | ONES     |           |           |          |        |
| 1                           | SECUNDARIO                               | )                         |                             |                          | 8               | Û        |           |           |          |        |
| 2                           | TERCIARIO                                |                           |                             |                          | Ø               | Û        |           |           |          |        |
| 3                           | UNIVERSITAR                              | NO                        |                             |                          |                 | 8        |           |           |          |        |
| 4                           | POSGRADO                                 |                           |                             |                          |                 | <b>1</b> |           |           |          |        |
| 5                           | MASTER                                   |                           |                             |                          |                 | <b>1</b> |           |           |          |        |
| 6                           | DOCTORADO                                |                           |                             |                          |                 | <b>1</b> |           |           |          |        |
| 7                           | OTRO                                     |                           |                             |                          | ß               | <b></b>  |           |           |          |        |
| Showing 1 to 7 o            | of 7 entries                             |                           |                             |                          |                 |          | P         | revious 1 | Next     |        |
| Crear ti<br>1. C            | <b>po de est</b><br>Clic en el l         | <b>udio</b><br>botó:      | n nuevo.                    |                          |                 |          |           |           |          |        |
| 2. In                       | ngresar el                               | non                       | nbre del tipo               | de estudio.              |                 |          |           |           |          |        |
| 3. C                        | Clic en el l                             | botó                      | n registrar.                | Registrar 🖺              | 1               |          |           |           |          |        |
| Crear Ti<br>Estás aquí: Con | i <b>po de Es</b><br>figuración > Gest   | <b>studi</b><br>ión de Ti | O<br>pos de Estudio > Crear | lipo de Estudio          |                 |          |           |           |          |        |
|                             | Aviso: Solo n                            | esecitas                  | ingresar tipo de estudio y  | proceder a dar click en  | registrar       |          |           |           |          |        |

NOMBRE

Ingrese el tipo de estudio

Registrar 🖺

## Gestión de salarios

En esta interfaz se detallan los rangos salariales para una oferta laboral.

Para crear un rango salarial es necesario dar clic en el botón nuevo y llenar el formulario de salarios para su creación.

|                       |                                                | Inicio                       | Para empleadores ∨ | Ofertas laborales ∨ | Configuración ~ | Contacto Enlaces | ∽ ≜Perfil 🕞 Ce              | errar Sesión |
|-----------------------|------------------------------------------------|------------------------------|--------------------|---------------------|-----------------|------------------|-----------------------------|--------------|
| Gestić<br>Estás aquí: | ón de Sala<br><sup>Configuracion &gt; Ge</sup> | <b>AriOS</b><br>stión de Sal | arios              |                     |                 |                  |                             |              |
| Gestión               | de Salarios<br>ecords per page                 |                              |                    |                     |                 | Search:          |                             | Nuevo        |
| ID 🔺                  | RANGO INFERIOR                                 | ł                            |                    | RANGO SUPERIOR      |                 | ACCIONES         |                             |              |
| 3                     | 398                                            |                              |                    | 500                 |                 |                  |                             |              |
| 6                     | 501                                            |                              |                    | 750                 |                 | 2                |                             |              |
| 7                     | 751                                            |                              |                    | 1000                |                 |                  |                             |              |
| 8                     | 1001                                           |                              |                    | 1500                |                 |                  |                             |              |
| 9                     | 1501                                           |                              |                    | 2000                |                 |                  |                             |              |
| Showing 1 to          | o 5 of 5 entries                               |                              |                    |                     |                 | F                | <sup>o</sup> revious 1 Next |              |

# **Crear salarios**

- 1. Clic en el botón nuevo
- 2. Ingresar rango inferior y superior.
- 3. Clic en el botón registrar. Registrar

### Crear Salario

| Estás aquí: Con | figuración > Gestión de Salario > Crear Salario                                                           |  |
|-----------------|----------------------------------------------------------------------------------------------------|--|
|                 | Aviso: Se necesita ingresar el rango inferior y el rango superior luego proceder a dar Click en Registrar |  |
|                 | Rango Inferior                                                                                            |  |
|                 | ejm: 500                                                                                                  |  |
|                 | Rango Superior                                                                                            |  |
|                 | ejm: 1000                                                                                                 |  |
|                 |                                                                                                    |  |
|                 | Registrar                                                                                                 |  |

# Gestión de profesionales

Nos permite visualizar todos los profesionales ingresados en el sistema, en el podemos crear, editar y eliminar un profesional.

|                         | Ileam<br>ALFARO DE MANABÍ            | Inicio                | Para emplead | lores ~   | Ofertas labo | orales ~ | Configurac     | ión ~ C      | Contacto   | Enlaces       | <ul> <li>▲Perfil</li> </ul> | Cerrar Sesión       |
|-------------------------|--------------------------------------|-----------------------|--------------|-----------|--------------|----------|----------------|--------------|------------|---------------|-----------------------------|---------------------|
| Gestió<br>Estás aquí: N | on de Prof<br>Master > Gestión de    | esion<br>Profesiona   | ales         |           |              |          |                |              |            |               |                             |                     |
| Mostrar<br>Id 🍹         | 10 ▼ Titulo Pri<br>Identificación ↑↓ | int Copy<br>Apellidos | ¶<br>↑↓      | Nombres   |              | email    |                |              | î↓ telefon | Bus<br>o î↓ ( | Nuevo<br>car:               | Subida Masiva       |
| 29081                   | 1316867165                           | CRISTOPH              | IER JESÚS    | BAQUE AL  | CÍVAR        | jesusba  | quealcivar_95@ | )hotmail.com | 097976     | 69000 A       | RQUITECTU                   | RA                  |
| 312                     | 1313773002                           | EDISON E              | DUARDO       | VERA ESPI | NOZA         | eduardo  | o691994@hotm   | ail.com      | 098982     | 21452 /       | RQUITECTU                   | RA                  |
| 29225                   | 1311468928                           | MILDRE S              | ULAY         | AGUAYO N  | IENDOZA      | sullyam  | 95@gmail.com   |              | 098898     | 3 (           | ORGANIZACIO                 | ON Y RELACIONES PUE |
| 27854                   | 0929071447                           | ANDREAS               | STEFANIA     | CEDEÑO A  | VENDAÑO      | andread  | cedeño1995@ho  | otmail.com   | 2744-1     | 98 F          | PERIODISMO                  |                     |

## Creación de un profesional

Dar clic en la opción nuevo de gestión de profesionales, una vez ahí como usuario administrador podemos crear un profesional, dicho usuario creado no tendrá necesidad de confirmar su cuenta por medio del correo.

|                                   |                              | Inicio                    | Para empleadores 🗵         | Ofertas laborales ∨         | Configuración ~            | Contacto          | Enlaces v     | & Perfil       | Cerrar Sesión |
|-----------------------------------|------------------------------|---------------------------|----------------------------|-----------------------------|----------------------------|-------------------|---------------|----------------|---------------|
| <b>Crear P</b><br>Estás aquí: Mas | rofesion<br>ter > Gestión de | al<br>Profesional         | les > Crear Profesional    |                             |                            |                   |               |                |               |
|                                   | Aviso: Los p<br>cuentas de u | profesionales<br>Isuarios | s creados desde aquí no ne | ecesitarán confirmar cuenta | a desde el correo electror | nico, por defecto | se crearan co | onfirmadas las |               |
|                                   | Carrera Profes               | ional<br>D LAICA EL       | OY ALFARO DE MANABI        | MANTA - INGENIERIA EI       | N SISTEMAS                 |                   |               |                | Ŧ             |
|                                   | Apellidos                    |                           |                            |                             |                            |                   |               |                |               |
|                                   | Ingrese los ap               | oellidos del u            | Isuario                    |                             |                            |                   |               |                |               |
|                                   | Ingrese los no               | ombres del u              | Isuario                    |                             |                            |                   |               |                |               |

# Gestión de parametrización o configuración

La interfaz muestra la configuración de los correos para la comunicación y confirmación de cuentas.

|                      | Jleam Inicio                                     | Para empleadores ${\scriptstyle\lor}$ | Ofertas laborales ~     | Configuración ~       | Contacto | Enlaces ~     | & Perfil   | Cerrar Sesión |
|----------------------|--------------------------------------------------|---------------------------------------|-------------------------|-----------------------|----------|---------------|------------|---------------|
| Gesti<br>Estás aquí: | ón de Configura<br>Master > Gestión de Configura | ación                                 |                         |                       |          |               |            |               |
| Nuevo                |                                                  |                                       |                         |                       |          |               |            |               |
| Configu              | ıración                                          |                                       |                         |                       |          |               |            |               |
| Mostrar              | 10 v Configuración Print                         | Сору                                  |                         |                       |          | Buscar.       |            |               |
| ID:                  | NOMBRES                                          | ↑↓ VALOR                              | 17 7 00 1 707001 SL     | 10                    |          | EXTRA         |            | Opciones      |
| 1                    | correo_bolsa                                     | /4/1328a-30b9-                        | 1/e/-aa90-b/9/99b5ba4   | 43                    |          | Stalin Proano |            |               |
| 2                    | correo_encuesta                                  | cab86943-td4c-4                       | 1515-8e0t-937297e1baff  |                       |          |               |            |               |
| 3                    | correo_contacto                                  | kiss30octu@not                        | mail.com                |                       |          | Edgar Delgado |            | 2 â           |
| Mostrand             | lo 1 a 3 de 3 Configuración                      |                                       |                         |                       |          |               | Atrác      | 1 Siguianto   |
|                      |                                                  |                                       |                         |                       |          |               | Auds       | Julente       |
| Cucon                | aanfigunaaián                                    |                                       |                         |                       |          |               |            |               |
| crear<br>1           | Clic en nuevo                                    |                                       |                         |                       |          |               |            |               |
| 1.<br>2.             | Ingresar los va                                  | lores, nombre                         | es v extras.            |                       |          |               |            |               |
| <u>-</u> .<br>3      | Clic en el botó                                  | n registrar                           | Registrar               | <b>9</b>              |          |               |            |               |
| 5.                   |                                                  | in registrar.                         |                         |                       |          |               |            |               |
|                      | Jiean Inicio                                     | Para empleadores 🗸                    | Ofertas laborales       | Configuración v       | Contacto | Enlaces       | 🖉 🐣 Perfil | Cerrar Sesión |
| Crear                | Configuración                                    |                                       |                         |                       |          |               |            |               |
| Estás aquí:          | Master > Gestión de Configura                    | ación > Crear Configuraciór           | 1                       |                       |          |               |            |               |
|                      |                                                  |                                       |                         |                       |          |               |            |               |
|                      | Aviso: Solo nesecitas                            | ingresar el nombre de Confi           | guración y proceder a d | ar click en registrar |          |               |            |               |
|                      |                                                  |                                       |                         |                       |          |               |            |               |
|                      | Nombre                                           |                                       |                         |                       |          |               |            |               |
|                      | Ingrese nombres de la (                          | Configuración                         |                         |                       |          |               |            |               |
|                      | Valor                                            |                                       |                         |                       |          |               |            |               |
|                      | Valor                                            |                                       |                         |                       |          |               |            |               |
|                      | Ingrese valor de la Con                          | figuración                            |                         |                       |          |               |            |               |
|                      | Extra                                            |                                       |                         |                       |          |               |            |               |
|                      | lagrado outro do la Com                          | Fourssión                             |                         |                       |          |               |            |               |
|                      | ingrese exita de la CON                          | nguración                             |                         |                       |          |               |            |               |
|                      |                                                  |                                       |                         |                       |          |               |            |               |
|                      | Registrar 🛱                                      |                                       |                         |                       |          |               |            |               |
|                      |                                                  |                                       |                         |                       |          |               |            |               |
|                      |                                                  |                                       |                         |                       |          |               |            |               |

# Gestión de roles

Se muestran los roles que tendrá cada usuario ingresado. Para crear un nuevo rol deberá dar

|                                      | n Inicio                  | Para empleadores $\lor$ | Ofertas laborales v | Configuración ~ | Contacto | Enlaces ~ | & Perfil | Cerrar Sesión  |
|--------------------------------------|---------------------------|-------------------------|---------------------|-----------------|----------|-----------|----------|----------------|
| Gestión de<br>Estás aquí: Master > 0 | Roles<br>Gestión de Roles |                         |                     |                 |          |           |          |                |
| Gestión de Rol                       | es                        |                         |                     |                 |          |           |          | Nuevo          |
| 10 v records per p                   | page                      |                         |                     |                 |          |           | Search:  |                |
| ID 🔺                                 | DETALLE                   |                         | ACC                 | CIONES          |          |           |          |                |
| 2                                    | encargado                 |                         | Ø                   | 1 a             |          |           |          |                |
| 3                                    | profesional               |                         | Ø                   | 1 a             |          |           |          |                |
| 4                                    | empleador                 |                         | Ø                   | 1               |          |           |          |                |
| 7                                    | libre                     |                         | Ø                   | 1               |          |           |          |                |
| Showing 1 to 4 of 4 entr             | ies                       |                         |                     |                 |          |           | Ρ        | revious 1 Next |
| 4                                    |                           |                         |                     |                 |          |           |          | ÷.             |

# Crear nuevo rol

1. Ingrese el nombre del rol y clic en registrar. Registrar

|                            | Pam<br>ARO DE MANABÍ           | Inicio       | Para empleadores \vee         | Ofertas laborales v  | Conf |
|----------------------------|--------------------------------|--------------|-------------------------------|----------------------|------|
| Crear R<br>Estás aquí: Mas | <b>Ol</b><br>:ter > Gestión de | Roles > C    | rear Rol                      |                      |      |
|                            | Aviso: Solo                    | nesecitas in | gresar el rol y proceder a da | r click en registrar |      |
|                            | Descripcion                    |              |                               |                      |      |
|                            | Ingrese el rol                 |              |                               |                      |      |
|                            | Registrar 🗄                    | 9            |                               |                      |      |

# Gestión de empleadores

Muestra la interfaz para la gestión de empleadores.

|                                                   | Inicio Para empleadores v | Ofertas laborales ~ Configuración | <ul> <li>Contacto En</li> </ul> | nlaces ∨ 🎍Perfil | Cerrar Sesión   |
|---------------------------------------------------|---------------------------|-----------------------------------|---------------------------------|------------------|-----------------|
| Gestión de Emp<br>Estás aquí: Master > Gestión de | Dieados<br>e Empleados    |                                   |                                 |                  |                 |
| Mostrar 10 ▼ entradas<br>Id ¥ Identificación      | Print Copy                | 1 Nombres                         | î↓ email                        | Buscar:          | Nuevo           |
| 321 1391832834001                                 | ANGEL GONZALO             | CEDEÑO CEDEÑO                     | correo_gerente@ho               | otmail.com       |                 |
| Mostrando 1 a 1 de 1 Usuarios                     |                           |                                   |                                 |                  | Atrás1Siguiente |
| 4                                                 |                           |                                   |                                 |                  | Þ               |

# Contacto

El formulario de contactos nos permite ingresar un nuevo contacto en el sistema, este nos permite contactarnos directamente por correo con la persona que ha llenado el formulario y responder a su descripción.

|                                               | cio Para empleadores ~              | Ofertas laborales ~       | Configuración ~ | Contacto  | Enlaces > Perfil                                                                                                    | Cerrar Sesión |
|-----------------------------------------------|-------------------------------------|---------------------------|-----------------|-----------|----------------------------------------------------------------------------------------------------|---------------|
| Contacto<br>Estás aquí: Inicio > Contacto     |                                     |                           |                 |           |                                                                                                    |               |
| Formulario de Contacto                        |                                     |                           |                 | Info      | rmación                                                                                                    |               |
| Apellidos y Nombres:<br>Correo electrónico: * |                                     |                           |                 | F C C A M | Plataforma bolsa de empleo<br>Graduados de la ULEAM.<br>Av. Circunvalación, Manta<br>Manta, Manabí 130802<br>- +48 880 440 110<br>- [email protected]<br>- @ www.uleam.edu.ec | para los      |
| Número telefónico de contacto                 |                                     |                           |                 | Red       | es Sociales                                                                                                    |               |
| Mensaje: *                                    |                                     |                           |                 |           |                                                                                                    |               |
| Escriba su mensaje ejm: Solicito se           | proceda a realizar el registro de m | i empresa cuyos datos son | los siguiente   | f         | 𝒴 8⁺ in                                                                                                    |               |

# Interfaz usuario profesional

Al ingresar al sistema con su número de cédula y contraseña, al usuario profesional le mostrará la siguiente pantalla con el mensaje que no ha actualizado su perfil, también una notificación de que ha ingresado al sistema correctamente.

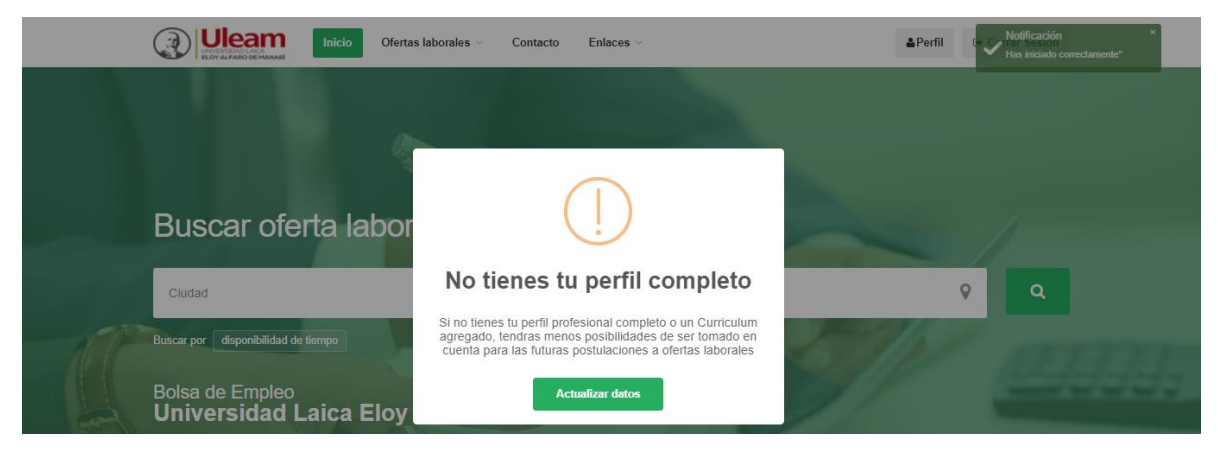

# Actualizar perfil

Las opciones a actualizar son:

- Información personal.
- Preferencia salarial.
- Experiencia laboral.
- Estudios.
- Idiomas.
- Objetivo laboral.
- Conocimientos.

#### **Información general**

|                         | Inicio Ofertas       | laborales v Contacto | Enlaces  | ~       |                  | & Perfi                                                   | Cerrar Sesión            |
|-------------------------|----------------------|----------------------|----------|---------|------------------|-----------------------------------------------------------|--------------------------|
| Perfil                  |                      |                      |          |         |                  |                                                           |                          |
| Informacion Principal   | Preferencia Salarial | Experiencia Laboral  | Estudios | Idiomas | Objetivo Laboral | Conocimientos                                             |                          |
| Ciudad<br>MANTA - MANAE | 1                    |                      |          | •       | Cu               | <b>ırriculum Vitae</b> (Obliga<br>stular a ofertas labora | torio para poder<br>les) |
| Identificación          |                      |                      |          |         |                  |                                                           |                          |
| 1312870429              |                      |                      |          |         |                  | Drag & drop                                               | files here               |
| Apellidos               |                      |                      |          |         |                  |                                                           |                          |
| PROAÑO MOLI             | NA                   |                      |          |         |                  |                                                           |                          |
| Nombres                 |                      |                      |          |         | 5                | Select file                                               | Frowse                   |

# Preferencia salarial

Seleccione una preferencia salarial, le aparecerá una notificación de preferencia salarial actualizada.

| Inicio Oferta                              | s laborales ${\scriptstyle\checkmark}$ Contacto Enlaces ${\scriptstyle\vee}$ | <b>≜</b> Per                   | il 🗸 Preferencia salarial actualizada |
|--------------------------------------------|------------------------------------------------------------------------------|--------------------------------|---------------------------------------|
| Perfil                                     |                                                                              |                                |                                       |
| Informacion Principal Preferencia Salarial | Experiencia Laboral Estudios Idio                                            | Objetivo Laboral Conocimientos |                                       |
| Tu aspiración salarial                     |                                                                              |                                |                                       |
| 1001 - 1500                                |                                                                              |                                |                                       |

# Experiencia laboral

Al ingresar por primera vez no contará con experiencia laboral registrada, para registrar una experiencia laboral debe dar clic en **nueva experiencia laboral**, aparecerá un formulario en el cual deberá llenar todos los campos, luego dar clic en guardar experiencia.

|                                      | Registrar Experiencia Laboral  | ×                                    | &Perfil 🖙 Cerrar Sesión |
|--------------------------------------|--------------------------------|--------------------------------------|-------------------------|
| Perfil                               | Nombre de empresa:             | Cargo:                               |                         |
| Informacion Principal Preferencia Sa | Fecha de Inicio:<br>dd/mm/aaaa | Fecha de finalización:<br>dd/mm/aaaa | Conocimientos           |
| Sin experiencias laborales           | Descripción:                   |                                      |                         |
|                                      |                                |                                      |                         |
|                                      |                                | Cerrar Guardar experiencia           |                         |
|                                      | Sigu                           | ienos                                |                         |

# **Estudios**

Se muestran los estudios realizados por el profesional.

|                                  | Inicio Ofertas                      | aborales v Contacto | o Enlaces ∽     |                        | <b>≜</b> Perfil  | 🗭 Cerrar Sesión |
|----------------------------------|-------------------------------------|---------------------|-----------------|------------------------|------------------|-----------------|
| Perfil                           |                                     |                     |                 |                        |                  |                 |
| Informacion Principal            | Preferencia Salarial                | Experiencia Laboral | Estudios la     | diomas Objetivo Labora | al Conocimientos |                 |
| 오 Nuevo estudio                  |                                     |                     |                 |                        |                  |                 |
| INGENIERIA EN<br>1와 ECUADOR - UN | SISTEMAS<br>NIVERSIDAD LAICA ELOY A | LFARO DE MANABI  🛗  | 2019-11-20 🎽 20 | 19-11-20 GRADUADO      |                  |                 |

# <u>Idioma</u>

El profesional podrá ingresar los idiomas que domine y el nivel que tiene.

|                                         | Inicio      | Agregar Idioma a mi Perfil |                      | ×    | & Perfil    | Cerrar Sesión |
|-----------------------------------------|-------------|----------------------------|----------------------|------|-------------|---------------|
| correctamente los datos                 |             | Idioma                     |                      | -    |             |               |
| Perfil                                  |             | Nivel oral:                | Nivel escrito:       | -    |             |               |
| Informacion Principal Pre               | ferencia Sa | Ţ                          |                      | • 20 | nocimientos |               |
| 9. Nuevo Idioma Sin Idiomas registrados |             |                            | Cerrar Guardar Idion | na   |             |               |
|                                         |             |                            |                      |      |             |               |

# **Objetivo laboral**

Esta opción nos permite dar una descripción de cuál es el objetivo laboral que desea cumplir.

|             | EAD LACA    | Inicio            | Ofertas    | laborales ~ | Contacto  | o Enlaces | \$ ~    |             |             | & Perfil | Cerrar Sesión |  |
|-------------|-------------|-------------------|------------|-------------|-----------|-----------|---------|-------------|-------------|----------|---------------|--|
| Perfil      |             |                   |            |             |           |           |         |             |             |          |               |  |
| Informacion | Principal   | Preferencia       | Salarial   | Fynerienci  | a Laboral | Estudios  | Idiomas | Objetivo La | horal Conor | imientos |               |  |
|             | Objetivo La | boral             |            | Experience  |           |           |         |             |             |          |               |  |
|             | Ingrese la  | identificación de | el usuario |             |           |           |         |             |             |          |               |  |
|             |             |                   |            |             |           |           |         |             |             |          |               |  |
|             |             |                   |            |             |           |           |         |             |             |          |               |  |
|             |             |                   |            |             |           |           |         |             |             |          |               |  |
|             |             |                   |            |             |           |           |         |             |             |          |               |  |
|             |             |                   |            |             |           |           |         |             |             |          |               |  |
|             | Actualiz    | ar Objetivo L     | aboral 🖺   |             |           |           |         |             |             |          |               |  |

# **Conocimientos**

El profesional podrá ingresar los conocimientos que hay adquirido a lo largo de su vida profesional, el rol y el área.

| Inicio                               | Agregar Conocimiento a mi Perfil | ×                           | &Perfil ⊕ Cerrar Sesión |
|--------------------------------------|----------------------------------|-----------------------------|-------------------------|
| Perfil                               | Carrera                          | Nivel:                      |                         |
| Informacion Principal Preferencia Se | Seleccione                       | Seleccione 🔻                | Conocimientos           |
| A Nuevo conocimiento                 | Área                             | Conocimiento                |                         |
| Sin conocimientos registrados        | <b>.</b>                         | •                           |                         |
|                                      |                                  |                             |                         |
|                                      |                                  | Cerrar Guardar Conocimiento |                         |

Una vez culminado la actualización de datos se mostrará el siguiente mensaje.

| los datos      |                                                                          |                                                                                 |                                                                                                    |                                                                                                    |                                                                                                    |
|----------------|--------------------------------------------------------------------------|---------------------------------------------------------------------------------|----------------------------------------------------------------------------------------------------|----------------------------------------------------------------------------------------------------|----------------------------------------------------------------------------------------------------|
|                |                                                                          |                                                                                 |                                                                                                    |                                                                                                    |                                                                                                    |
| l              |                                                                          |                                                                                 |                                                                                                    |                                                                                                    |                                                                                                    |
|                |                                                                          |                                                                                 |                                                                                                    |                                                                                                    |                                                                                                    |
| cion Principal | Preferencia Salarial                                                     | Experiencia Laboral                                                             | Estudios                                                                                              | Idiomas                                                                                                    | Objetivo Labor                                                                                                    |
| Ciudad         |                                                                          |                                                                                 |                                                                                                    |                                                                                                    |                                                                                                    |
| MANTA - MANAB  |                                                                          |                                                                                 |                                                                                                    | •                                                                                                    |                                                                                                    |
| dentificación  |                                                                          |                                                                                 |                                                                                                    |                                                                                                    |                                                                                                    |
| 1312870429     |                                                                          |                                                                                 |                                                                                                    |                                                                                                    |                                                                                                    |
|                | ion Principal<br>Ciudad<br>MANTA - MANABI<br>dentificación<br>1312870429 | ion Principal Preferencia Salarial<br>Ciudad<br>MANTA - MANABI<br>dentificación | ion Principal Preferencia Salarial Experiencia Laboral Ciudad MANTA - MANABI dentificación 1312870429 | ion Principal Preferencia Salarial Experiencia Laboral Estudios Ciudad MANTA - MANABI dentificación 1312870429 | ios datos<br>ion Principal Preferencia Salarial Experiencia Laboral Estudios Idiomas<br>Ciudad<br>MANTA - MANABI<br>dentificación<br>1312870429 |

Para actualizar los datos completos el usuario profesional deberá dar clic en información principal, luego dar clic en actualizar datos.

# **Ofertas laborales**

# **Buscar ofertas laborales**

En esta interfaz nos permite visualizar todas las ofertas laborales creadas dentro del sistema de bolsa de empleos, filtrar los datos ya sea por título profesional, ubicación o preferencias salarial.

| Busqueda de ofertas laborales:<br>Bolsa de Empleo ULEAM.                               | Publicar una oferta, es gratis!                                                                                                    |
|----------------------------------------------------------------------------------------|----------------------------------------------------------------------------------------------------|
| Desarrollador Junior      TODO EN PAPELERIA      MANTA      101 - 1500      Postulatie | Titulo Profesional Seleccione un Titulo Profesional                                                                                         |
|                                                                                        | Rango Salarial           \$398 - \$500           \$501 - \$750           \$751 - \$1000           \$1001 - \$1500           \$1501 - \$2000 |
|                                                                                        | Disponibilidad de<br>Tiempo<br>TIEMPO COMPLETO<br>MEDIO TIEMPO<br>TIEMPO PARCIAL                                                            |
|                                                                                        | Ubicación<br>Ingrese una ciudad                                                                                                    |
|                                                                                        | Filtrar                                                                                                    |

# Mis favoritas

Esta opción nos permite agregar una oferta laboral como favorita, permitiéndonos visualizarla independientemente del grupo de ofertas laborales.

Para añadir una oferta laboral es necesario que seleccionemos una oferta que nos atraiga, una vez que se ha visualizado la oferta nos da la opción de agregarla como favorita con el siguiente botón **Añadir de Favoritas** 

Una vez marcada como favorita, el botón cambiara de color y de mensaje

Dando la opción de eliminarla. Una vez que hemos seleccionado la oferta laboral como favorita nos aparecerá de la siguiente forma:

|                                                | Inicio                   | Para empleadores ∨    | Ofertas laborales ~   | Configuracion ~ | Contacto | Enlaces 🗸 🛔 Pe | erfil 🕒 Cerrar Sesión |  |
|------------------------------------------------|--------------------------|-----------------------|-----------------------|-----------------|----------|----------------|-----------------------|--|
| Mis Favoritas<br>Estás aquí: Ofertas Laborales | > Mis Favor              | itas                  |                       |                 |          |                |                       |  |
| Desarroll<br>TODO                              | ador Junio<br>EN PAPELEI | r<br>RIA 🖞 MANTA 🗊 11 | 001 - 1500 Postulable |                 |          |                | MEDIO TIEMPO          |  |

# Mis postulaciones

Para postular a una oferta laboral lo primero que debe realizar es buscar una oferta laboral de su agrado, dar clic en dicha oferta laboral, le mostrará la siguiente interfaz

| Desarrollador Junior MEDIO TIEMPO                                                                                                    | Ø Quitar de Favoritas                                                                      |
|----------------------------------------------------------------------------------------------------|--------------------------------------------------------------------------------------------|
| TODO EN PAPELERIA<br>Sitio Web                                                                                                    | General                                                                                    |
| Centro Tecnológico de organización internacional vinculada a la educación requiere incorporar a su staff Ejecutivas de<br>Proyecto, quienes integrarán el equipo del Centro Tecnológico en Ecuador orientado al desarrollo de software orientado a<br>web.                                                                                                    | <ul> <li>Profesión:<br/>INGENIERIA EN SISTEMAS</li> <li>Moras Semanales:<br/>40</li> </ul> |
| ncorporación inmediata<br>Tiempo de trabajo : Tiempo completo<br>Departamento : Informática<br>Yace a de Conocimientos : Informática/TIC's<br>Educación Requerida : Estudiante Egresado y/o Universitario<br>Experiencia : De al menos un año en desarrollo de aplicaciones, orientación a objetos y WEB<br>Sueldo: De \$500 a \$1.000 de acuerdo a conocimientos y experiencia comprobada<br>Saneficios :<br>Estabilidad laboral.<br>Beneficios de ley.<br>Formación Contínua con Cursos de especialización y Maestrías.<br>Diportunidades de crecimiento en función a logros personales y grupales. | Sueldo:<br>1001 - 1500 Actualizar mi perfil profesional                                    |

Nos re direccionará al perfil, en este caso deberá subir su currículo vitae en formato PDF y una foto de perfil, una vez llenado esos dos campos estará postulando a la oferta laboral.

# Contacto

El formulario de contactos nos permite la comunicación entre el profesional y un encargado de sistema, el profesional llenará el formulario de contacto y en la descripción colocará alguna duda o sugerencia, una vez realizado eso se lo contactará vía e-mail.

|                                               | Inicio        | Para empleadores 🗸             | Ofertas laborales ~        | Configuración ~ | Contacto                                  | Enlaces > Perfil                                                                                                    | Cerrar Sesión |
|-----------------------------------------------|---------------|--------------------------------|----------------------------|-----------------|-------------------------------------------|----------------------------------------------------------------------------------------------------|---------------|
| Contacto<br>Estás aquí: Inicio > Contacto     |               |                                |                            |                 |                                           |                                                                                                    |               |
| Formulario de Conta                           | cto           |                                |                            |                 | Infor                                     | mación                                                                                                    |               |
| Apellidos y Nombres:<br>Correo electrónico: * |               |                                |                            |                 | F<br>C<br>C<br>A<br>M<br>の<br>で<br>記<br>置 | Plataforma bolsa de empleo<br>Graduados de la ULEAM.<br>Av. Circunvalación, Manta<br>Ananta, Manabí 130802<br>• +48 880 440 110<br>• [email protected]<br>• @ www.uleam.edu.ec | para los      |
| Número telefónico de contact                  | 0             |                                |                            |                 | Red                                       | es Sociales                                                                                                    |               |
| Mensaje: *                                    |               |                                |                            |                 | -                                         | ν σ+ in                                                                                                    |               |
| Escriba su mensaje ejm: Solio                 | cito se proce | da a realizar el registro de n | ni empresa cuyos datos son | los siguiente   | T                                         |                                                                                                    |               |

# Enlaces

Nos permite tener un acceso directo a la página del aula virtual y principal de la ULEAM.

# Interfaz usuario empleador

El empleador cuenta con las siguientes opciones:

- 1. Gestión de ofertas
- 2. Buscar profesionales
- 3. Empresas
- 4. Añadir oferta laboral

| ELOY ALFARO DE MANABÍ     | a empleadores V Configuración V | Contacto Enlaces V  | A Perfil                  | Cerrar Sesión |
|---------------------------|---------------------------------|---------------------|---------------------------|---------------|
| Gestión de Ofertas Buscar | Q I<br>r Profesionales Emp      | vresas <u>Añadi</u> | LIII.<br>r oferta laboral |               |

# Gestión de ofertas

Como empleador podrá gestionar todas las ofertas laborales creadas, podrá crear, editar o eliminar una oferta laboral. Para añadir una oferta laboral deberá dar clic en el botón **añadir oferta laboral.** 

|               | SDAD LAICA  | Inicio                 | Para empleadores ~         | Configuraci            | ón – Conta           | cto Enla  | ces v        | ۵.       | Perfil 🕞 Cerrar Se | esión |
|---------------|-------------|------------------------|----------------------------|------------------------|----------------------|-----------|--------------|----------|--------------------|-------|
| Estás aquí: O | fertas Labo | rales⇒ Gestión o       | de ofertas laborales.      |                        |                      |           |              |          |                    |       |
| Gestió        | n de (      | Ofertas L              | aborales                   |                        |                      |           |              |          |                    |       |
| Ofertas L     | aborale     | ès                     |                            |                        |                      |           |              |          | Añadir Oferta Lab  | ooral |
| Mostrar 1     | 0 • Of      | fertas Print C         | ору                        |                        |                      |           |              | Buscar:  |                    |       |
| FOTO î        | ID Î↓ T     | TTULO <sup>↑↓</sup> SA | ALARIO ÎI FECHA ÎI         | Fecha<br>Caducidad ↑↓  | EMPRESA î            | ESTADO îi |              | CIUDAD î | POSTULACIONES      | î↓ of |
|               | 1 D<br>Ji   | Desarrollador<br>unior | 2019-11-<br>19<br>00:00:00 | 2019-12-04<br>00:00:00 | TODO EN<br>PAPELERIA | 1         | MEDIO TIEMPO | MANTA    |                    | G     |
|               | 2 in<br>si  | ngeniero en<br>istemas | 2019-11-<br>24<br>00:00:00 | 2019-12-09<br>00:00:00 |                      | 1         | MEDIO TIEMPO | MANTA    |                    | G     |

#### Añadir oferta laboral

Al añadir una oferta laboral deberá tener en cuenta que tendrá un límite de días esto varia en la selección siendo 1 día el de menor rango hasta 30 días máximo, en términos más directo, la oferta laboral solo podrá tener hasta máximo 30 días desde su publicación antes de ser cerrada. Una vez llenado todos los campos, dar clic en el botón **registrar** y la oferta laboral será publicada inmediatamente.

| Inicio                 | Para empleadores 👻             | Ofertas laborales $\vee$       | Configuracion ~               | Contacto          | Enlaces ~                           |   |
|------------------------|--------------------------------|--------------------------------|-------------------------------|-------------------|-------------------------------------|---|
| Crear<br>Estás aquí: ( | Oferta Labo                    | <b>tión</b> de empresas > Crea | r Oferta Laboral              |                   |                                     |   |
| Aviso Im               | portante: Tu oferta labor      | al tendra días validos a pa    | ertir de su creación, una vez | : llegada hasta s | su fecha límite se dara por cerrada |   |
| Cantidad de            | e dias a estar abierta la      | a oferta (Postulable)          |                               |                   |                                     |   |
| 15                     |                                |                                |                               |                   |                                     |   |
| Oferta Infor           | mativa (Marcar en cas          | o de que no sea oferta         | postulable por parte de       | l profesional)    |                                     |   |
| Empresa                |                                |                                |                               |                   |                                     |   |
| Select an              | Option                         |                                |                               |                   |                                     | * |
| Titulo de ofe          | erta laboral                   |                                |                               |                   |                                     |   |
| ejm: Coor              | dinador de Marketing - Ex      | periencia SEO                  |                               |                   |                                     |   |
| Ciudad                 |                                |                                |                               |                   |                                     |   |
|                        |                                |                                |                               |                   |                                     | • |
| Si no selecció         | ona ninguna entonces se        | ubicará por defecto la ciu     | lad de le empresa             |                   |                                     |   |
| Descripción            | 1                              |                                |                               |                   |                                     |   |
| X G G                  | i © © ← ≁ \$*<br>  L  = =  * * | -   🎟 🗠 🏴   🖬 🎛                | E Ω   💥   🖻 Fuente H          | TML               |                                     |   |
|                        |                                |                                |                               |                   |                                     |   |
|                        |                                |                                |                               |                   |                                     |   |
|                        |                                |                                |                               |                   |                                     |   |
|                        |                                |                                |                               |                   |                                     |   |
| body p                 |                                |                                |                               |                   |                                     |   |
| Disponibilid           | ad de tiempo                   |                                |                               |                   |                                     |   |
| Seleccion              | e disponibilidad de tiempo     | o requerida                    |                               |                   |                                     | - |
|                        |                                |                                |                               |                   |                                     |   |
| Carreras Pr            | otesionales                    |                                |                               |                   |                                     |   |
|                        |                                |                                |                               |                   |                                     |   |
| Sueldo Mer             | isual                          |                                |                               |                   |                                     |   |
| Seleccion              | e el rango de sueldo           |                                |                               |                   |                                     | * |
| Horas a la s           | semana                         |                                |                               |                   |                                     |   |
| Ingrese ca             | intidad de horas a la semi     | ana                            |                               |                   |                                     |   |
|                        |                                |                                |                               |                   |                                     |   |
|                        |                                |                                |                               |                   |                                     |   |

# Configuración

# Empresas

En ella se listan todas las empresas registradas dentro del sistema a su nombre.

|                                                   | Inicio                   | Para empleadores | Configuración ~ | Contacto | Enlaces ~   |          |               | & Perfil @   | <ul> <li>Cerrar Sesió</li> </ul> | 'n   |
|---------------------------------------------------|--------------------------|------------------|-----------------|----------|-------------|----------|---------------|--------------|----------------------------------|------|
| Gestión de Emp<br>Estás aquí: Master > Gestión de | <b>FESAS</b><br>Empresas | ;                |                 |          |             |          |               |              |                                  |      |
| Mostrar 10 ▼ Empresas<br>FOTO 🏠 ID 🛝 I            | Print C                  | ору<br>↑↓        | DESCRIPCION     |          | <b>v</b> î↓ | TELEFONO | Buscar:<br>↑↓ | RUC          | î↓ ciu                           | UDA  |
|                                                   | FODO EN PA               | APELERIA         |                 |          |             | 09888888 |               | 139183283400 | 11 MA                            | ANT/ |

# Contacto

Ya que el empleador NO puede registrar una empresa en el sistema, deberña contactarse con el administrador por lo cual llenará el formulario de contacto y escribir su incidencia.

| ≜Perfil 🛛 (➡ Cerrar Sesión                                                                                                    |                                                                                                    |
|----------------------------------------------------------------------------------------------------|----------------------------------------------------------------------------------------------------|
| ≡ Menu                                                                                                    |                                                                                                    |
| Contacto<br>Estás aquí: Inicio > Contacto                                                                                                    |                                                                                                    |
| Formulario de Contacto                                                                                                    | Información                                                                                                    |
| Apellidos y Nombres:<br>Correo electrónico: *<br>Número de telefono: *<br>Número telefónico de contacto<br>Mensaje: *                                                          | Plataforma bolsa de<br>empleo para los<br>Graduados de la<br>ULEAM.<br>Av. Circunvalación,<br>Manta<br>Manta, Manabí 130802<br>€ +48 880 440 110<br>E [email protected]<br>E @ @ |
| Escriba su mensaje ejm: Solicito se proceda a realizar el registro de mi<br>empresa cuyos datos son los siguiente<br>En breve se te contactará a traves del correo eletrónico* | Redes Sociales<br>f y 8 <sup>+</sup> in                                                                                                    |
| Enviar Mensaje                                                                                                    |                                                                                                    |

# Interfaz Usuario encargado

El usuario encargado tiene como rol principal crear empresas e ingresar los profesionales al sistema.

# Gestión de empresas

En ella se listan todas las empresas registradas dentro del sistema. Para crear una nueva empresa solo hay que dar clic en el botón nuevo y llenar el formulario de creación de empresas.

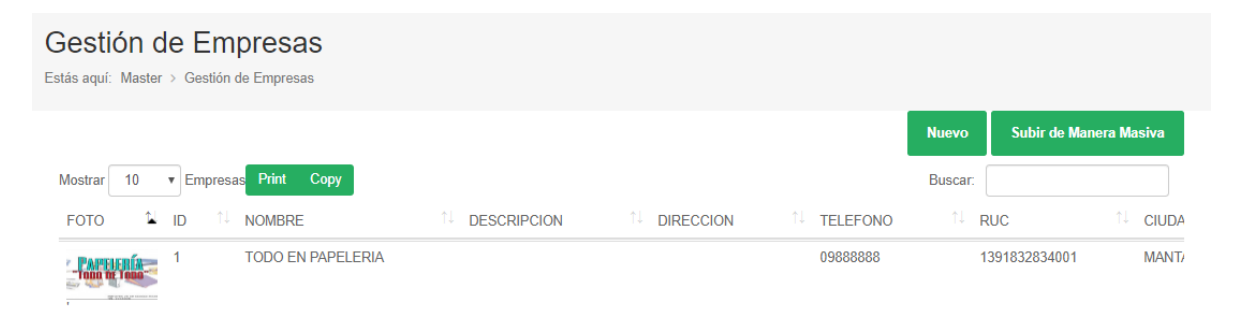

# Formulario de creación empresa

Este formulario permite la creación de nuevas empresas y la asignación a su vez de empleadores como representantes de la empresa.

El usuario encargado deberá llenar dicho formulario teniendo en cuenta que los campos son obligatorios una vez culminado el formulario le llegará un correo al representante.

| Crear Em<br>Estás aquí: Master | > Gestión de Empresas > Crear Empresa |
|--------------------------------|---------------------------------------|
| Rep                            | presentante                           |
|                                | •                                     |
| Raz                            | zon Social de la Empresa              |
| h                              | Ingrese la razon social de la empresa |
| Ruc                            | ic de la Empresa                      |
| h                              | Ingrese el ruc de la empresa          |
| Em                             | nail                                  |
| n                              | mail@example.com                      |
|                                |                                       |

| Select file                                                                         | 🗁 Browse |
|-------------------------------------------------------------------------------------|----------|
| Recomendado 678*381 Pixeles, caso contrario automaticamente se recortará la imágen. |          |
|                                                                                     |          |
| Felefonos de contacto                                                               |          |
| Ejm: 099999987                                                                      |          |
|                                                                                     |          |
| Sitio Web                                                                           |          |
|                                                                                     |          |
| Ejm: https://www.google.com                                                         |          |
|                                                                                     |          |
| usuario de Twitter                                                                  |          |
| eim: @tiaecuador                                                                    |          |
| -J G                                                                                |          |
|                                                                                     |          |
|                                                                                     |          |
|                                                                                     |          |

# Gestión de profesionales

Nos permite visualizar todos los profesionales ingresados en el sistema, en el podemos crear, editar y eliminar un profesional.

|                       | Jleam<br>Vyalfaro de manael                     | Inicio                | Para emplead | lores ~   | Ofertas labo | orales ~ | Configuración      | Conta   | icto E   | nlaces ~        | Perfil      | Cerrar Sesión     |
|-----------------------|-------------------------------------------------|-----------------------|--------------|-----------|--------------|----------|--------------------|---------|----------|-----------------|-------------|-------------------|
| Gestic<br>Estás aquí: | Ó <b>n de Prof</b><br>Master > Gestión de       | esiona<br>Profesional | ales         |           |              |          |                    |         |          |                 |             |                   |
| Mostrar               | 10 ▼ Titulo Pri<br>Identificación <sup>↑↓</sup> | nt Copy<br>Apellidos  | ¶<br>↑↓      | Nombres   |              | email    |                    |         | telefono | Busca<br>î↓ Car | Nuevo<br>r. | Subida Masiva     |
| 29081                 | 1316867165                                      | CRISTOPH              | IER JESÚS    | BAQUE ALC | CÍVAR        | jesusbao | quealcivar_95@hotm | ail.com | 09797690 | 00 AR           | QUITECTUR   | A                 |
| 312                   | 1313773002                                      | EDISON E              | DUARDO       | VERA ESPI | NOZA         | eduardo  | 691994@hotmail.cor | n       | 09898214 | 52 AR           | QUITECTUR   | A                 |
| 29225                 | 1311468928                                      | MILDRE S              | ULAY         | AGUAYO M  | IENDOZA      | sullyams | 95@gmail.com       |         | 098898   | OR              | GANIZACIO   | NY RELACIONES PUE |
| 27854                 | 0929071447                                      | ANDREA S              | STEFANIA     | CEDEÑO A  | VENDAÑO      | andreac  | edeño1995@hotmail  | .com    | 2744-198 | PE              | RIODISMO    |                   |

# Formulario de crear profesionales

El profesional ingresado directamente no tendrá que confirmar su cuenta, recordar que todos los campos son obligatorios, una vez llenos dar clic en registrar.

|                             | INTERDAD LAICA<br>DY ALFARD DE MANABÍ         |                           |                            |                   | 🛔 Perfil             | 🗭 Cerrar Sesión     |
|-----------------------------|-----------------------------------------------|---------------------------|----------------------------|-------------------|----------------------|---------------------|
| Inicio                      | Para empleadores $\vee$                       | Ofertas laborales 🗸       | Configuración ~            | Contacto          | Enlaces 🗸            |                     |
| <b>Crear</b><br>Estás aquí: | Profesional<br>Master > Gestión de Prof       | esionales > Crear Profe   | sional                     |                   |                      |                     |
| Aviso: I<br>las cuer        | Los profesionales creados<br>ntas de usuarios | desde aquí no necesitará  | n confirmar cuenta desde e | el correo electro | nico, por defecto se | crearan confirmadas |
| Carrera Pr                  | rofesional                                    |                           |                            |                   |                      |                     |
| UNIVER                      | SIDAD LAICA ELOY ALFAF                        | RO DE MANABI - MANTA      | - INGENIERIA EN SISTEN     | MAS               |                      |                     |
| Apellidos                   |                                               |                           |                            |                   |                      |                     |
| Ingrese l                   | os apellidos del usuario                      |                           |                            |                   |                      |                     |
| Nombres                     |                                               |                           |                            |                   |                      |                     |
| Ingrese l                   | os nombres del usuario                        |                           |                            |                   |                      |                     |
| dentificaci                 | ión                                           |                           |                            |                   |                      |                     |
| Ingrese la                  | a identificación del usuario                  |                           |                            |                   |                      |                     |
| Email                       |                                               |                           |                            |                   |                      |                     |
| admin                       |                                               |                           |                            |                   |                      |                     |
| Telefono                    |                                               |                           |                            |                   |                      |                     |
| Ingrese t                   | elefono                                       |                           |                            |                   |                      |                     |
| Foto (Opci                  | ional)                                        |                           |                            |                   |                      |                     |
|                             |                                               |                           |                            |                   |                      |                     |
|                             |                                               |                           |                            |                   |                      |                     |
|                             |                                               | Drag                      | & drop files here          |                   |                      |                     |
|                             |                                               |                           |                            |                   |                      |                     |
| Select file                 | L                                             |                           |                            |                   |                      | 🕞 Browse            |
| Recomenda                   | ado 678*381 Pixeles, caso o                   | contrario automaticamente | e se recortará la imágen.  |                   |                      |                     |
| ESTADO:                     |                                               |                           |                            |                   |                      |                     |
| AUT                         |                                               |                           |                            |                   |                      |                     |
| Contraseñ                   | ia                                            |                           |                            |                   |                      |                     |
|                             |                                               |                           |                            |                   |                      |                     |
|                             |                                               |                           |                            |                   |                      |                     |